# **Basic Operations and Pre-Configuration**

APAN AIRLINES

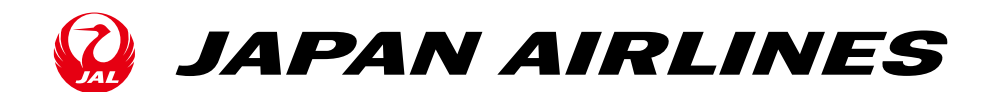

This document shows basic operations and pre-configuration which is related to the whole process in order to implement the purchasing process with Ariba.

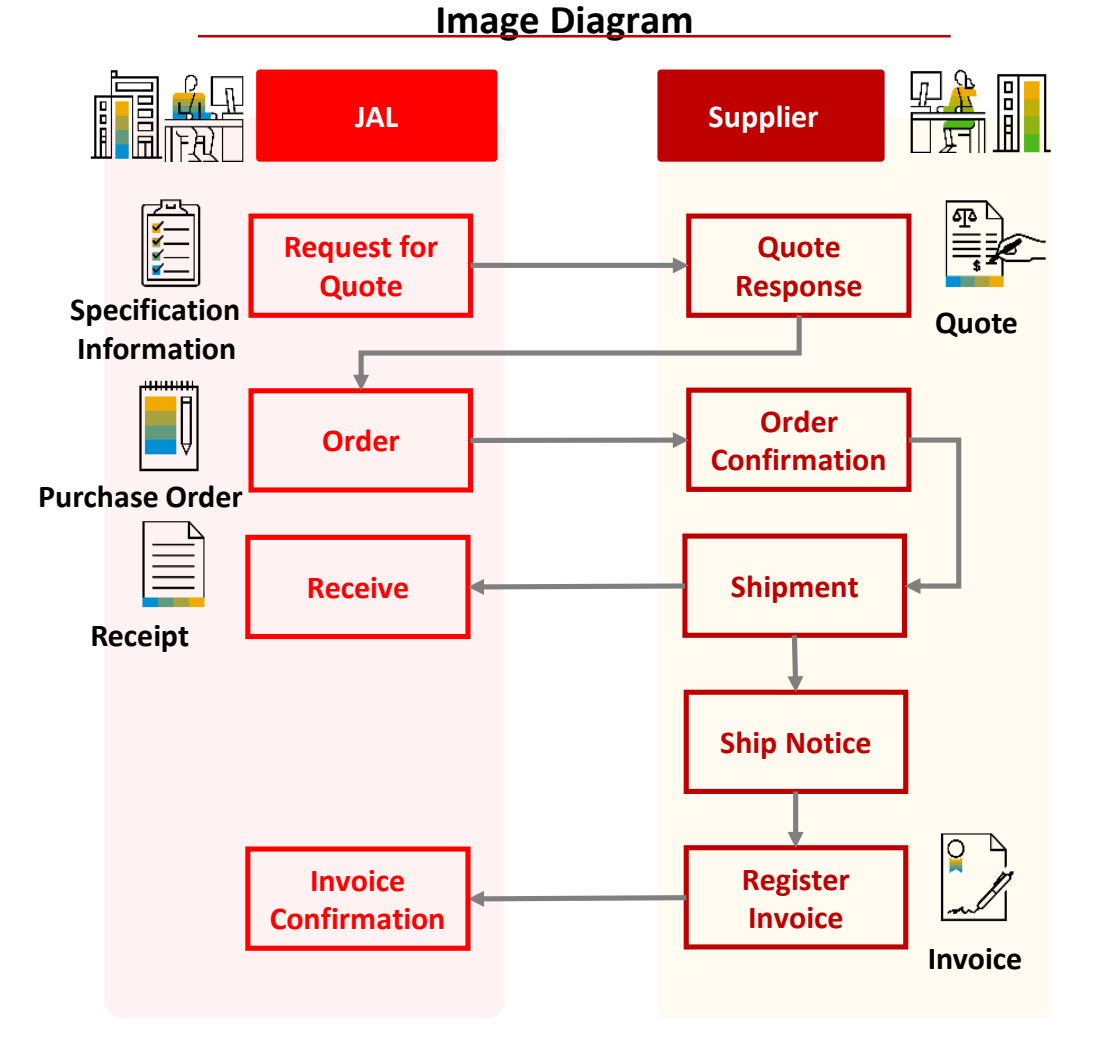

#### **Operation in the Supplier Side** Quote Response Delivery of the quote's request/response is digitized. Enter the information for the quote on the system. Order Confirmation After you review the purchase order, click "Create Order Confirm" on SAP Ariba to contact that you received the order. On SAP Ariba, click "Create Ship Notice" to Ship Notice communicate the shipping date and delivery date. It is not eligible for any services that do not have shipments. Receipt Information You can click the receipts tab to view the orders which already have been done till receiving process on the JAL side. Invoice Creation Refer to the order information and register

the "Invoice" on SAP Ariba.

©Japan Airlines, ALL rights reserved.

## Table of Contents

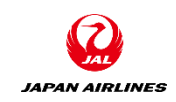

- O. About Ariba Network Usage
  O-1. Ariba Network Terms and Conditions
  O-2. Caution When Using Ariba Network
  O-3. Standard and Enterprise Accounts
  O-4. Notes
- 1. Transaction Flow Using Ariba
- 2. Login
  - 2-1: Login Method
- 3. Basic Settings
  - 3-1. Set Up Users
  - 3-2. Set Notification Mail (Required)

- 4. About the Support System
  - 4-1. Location of the Available Materials
- 4-2. Ariba Network Standards Document and Movies
  - 4-3. Help Center
  - 4-4. Support System and Contact Information
  - 4-5. Procedure for Contact Customer Support
- 5. Appendix
  - 5-1. How to Change Account Admin
  - 5-2. How to Change the Company Name
  - 5-3. Login ID and Password

## 0. About Ariba Network Usage 0-1.AribaNetwork Terms and Conditions

JAPAN AIRLINES

If you have any questions, please contact to your IT department or the other who knows your IT environment.

#### <u>Network environment</u>

You can connect to the Internet.\*There is no need to prepare software etc.

#### <u>E-mail Receiving Environment</u>

You can receive mail from the domains below:
 00000 @ariba.com
 0000@ansmtp.ariba.com
 0000@sap

\*Please make sure the settings to receive the email in HTML.

\*Please be careful not to be filtered as the spam mail.

\*If you have any filtering, put them in the Allowlist.

Support • Email Server Cryptographic Protocol
 TLS 1.2

### Support browsers

◆ To get the latest information, go to the link below, and click the " Supported browsers and plugins" which is on the bottom left of the page to check the list of browsers that are currently supported.

#### https://supplier.ariba.com

#### Setting up your browser

Before you log in to the SAP Ariba product:
 It is required to allow cookies from "ariba.com" in your browser's privacy preference.

#### \*During the operation in the Ariba network, when an "Exception Encountered" error is displayed

Please check the connection environment and the browser settings which was mentioned above and try to clear the browser cache you are using.

Example) Shortcut for clear cache of GoogleChrome

- Mac: Command + Shift + Delete
- Windows: Control + Shift + Delete

## 0. About Ariba Network Usage 0-2.Caution When Using Ariba Network

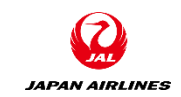

- The communication fee that occur using the Ariba Network will be a burden on the supplier.
- Because the Ariba Network is a cloud service, be aware of the followings:
  - For the purpose of improving the Ariba Network, there might be some changes in some areas such as the user interface (screen), the service content, the functions.
  - If you are planning to use some tool to perform subsequent processing based on the data downloaded from the Ariba Network, please confirm that the new release will not be affected to the operation or will work without any problems.

# 0. About Ariba Network Usage0-3. Standard and Enterprise Accounts

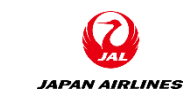

 There are two types of usage (account types) for Ariba Network's supplier account: a standard account and an enterprise account. Both types can be used for various business transactions with JAL.

#### Standard Account (SA)

- No usage fee
- Limited use

#### **Enterprise Account (EA)**

- Need to pay usage fee if the amount or volume of transaction exceed the certain number.
- All functions are available in Ariba Network
- This manual provides instructions on how to register a Standard Account.
- You don't need to pay the fee since all suppliers who trading with JAL or JAL group company are standard account.

# 0. Introduction 0-4. Notes

- Be aware of the following when entering values in Ariba:
- Fields with "\*" next to the input item name are input-required items.
- If you press "Next" without entering a required item, the screen will not change to the next screen but the error items are displayed in the red.
- Don't use the browser's "Back"and"Next".
   Use "Exit" or "Next" button which are top -right or bottom-left of the screen.

| Ariba:                    | exampl                             | e) Invoice #:*                    |                                                                                                    |                                                                                                    |       |
|---------------------------|------------------------------------|-----------------------------------|----------------------------------------------------------------------------------------------------|----------------------------------------------------------------------------------------------------|-------|
|                           | examp                              | le)                               | Required field                                                                                               |                                                                                                    |       |
| 4                         | <u>^</u>                           | Don't use                         |                                                                                                    |                                                                                                    |       |
| Arita Network Supplier    | × +                                |                                   |                                                                                                    |                                                                                                    | - 0 / |
| → <mark>C 🗅 https</mark>  | ://service.ariba.com/Supplie       | er.aw/124768063/aw?awh=r&awssk=   | ob6SUUZ5&awrdt=1                                                                                             | to 0 t                                                                                                    | ≡ (⊞  |
| Ariba Network -           | Enterprise Account <b>TEST MOL</b> | E E Back to classic               | view                                                                                                    |                                                                                                    | ? *   |
| Confirming PO             |                                    |                                   |                                                                                                    | Exit                                                                                                    | Next  |
|                           |                                    |                                   |                                                                                                    | <b></b>                                                                                                    |       |
| 1 Confirm Entire<br>Order | Order Confirmation                 | n Header                          |                                                                                                    | Use either                                                                                                    | one.  |
| 2 Review Order            | Confirmation #:                    |                                   |                                                                                                    |                                                                                                    |       |
| Commation                 | Associated Purchase<br>Order #:    | P01276                            |                                                                                                    |                                                                                                    |       |
|                           | Customer:                          | 日本航空株式会社/Japan Airlines Co., Ltd. | ▲ 日本航空株式会社/Japa<br>confirm line items before<br>service sheets, or invoices. I<br>cannot be added to another | n Airlines Co., Ltd. requires that you fully<br>e you can add them to ship notices,<br>f you change or reject a line item, it<br>document. |       |
|                           | Supplier Reference:                |                                   |                                                                                                    |                                                                                                    |       |
|                           |                                    |                                   |                                                                                                    |                                                                                                    |       |
|                           | Shipping and Tax Informatio        | n                                 |                                                                                                    |                                                                                                    | _     |
|                           | Est. Shipping Date:                |                                   | Est. Shipping Cost:                                                                                          |                                                                                                    |       |
|                           | Est. Delivery Date:*               |                                   | Est. Tax Cost:                                                                                               |                                                                                                    | •     |

JAPAN AIRLINES

## Table of Contents

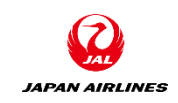

- 0. About Ariba Network Usage
  - 0-1. Ariba Network Terms and Conditions
  - 0-2. Caution When Using Ariba Network
  - 0-3. Standard and Enterprise Accounts
  - 0-4. Notes

1. Transaction Flow Using Ariba

- 2. Login
  - 3-1: Login Method
- 3. Basic Settings
  - 3-1. Set Up Users
  - 3-2. Set Notification Mail (Required)

- 4. About the Support System
  - 4-1. Location of the Available Materials
- 4-2. Ariba Network Standards Document and Movies
  - 4-3. Help Center
  - 4-4. Support System and Contact Information
  - 4-5. Procedure for Contact Customer Support
- 5. Appendix
  - 5-1. How to Change Account Admin
  - 5-2. How to Change the Password
  - 5-3. How to Change the Company Name
  - 5-4. Login ID and Password

## 1. Transaction Flow Using Ariba (Quote Purchase)

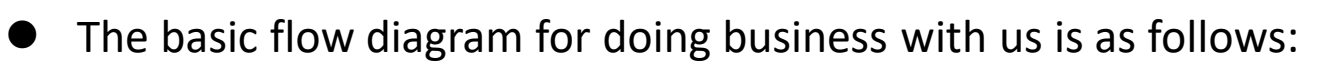

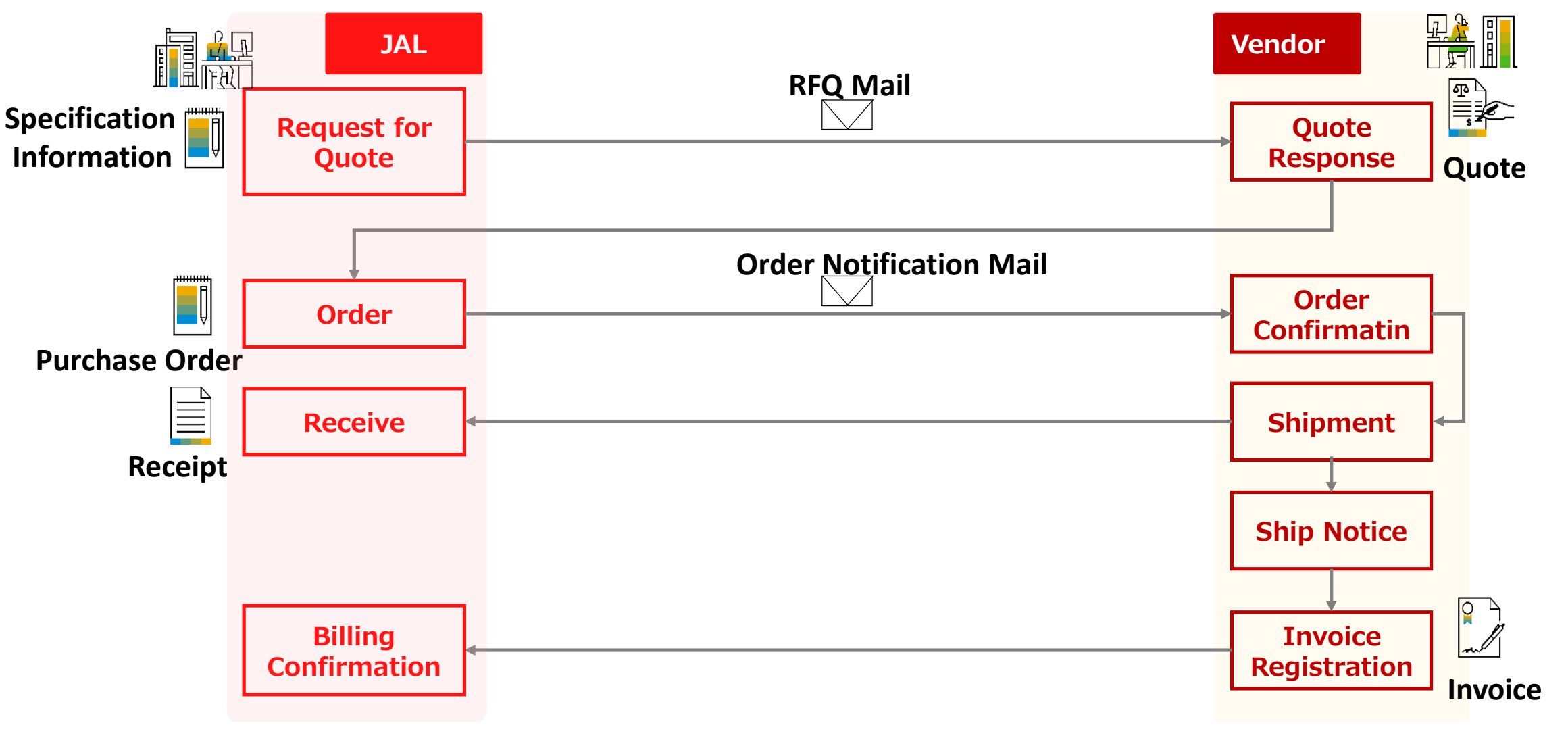

JAPAN AIRLINES

## 1. Transaction Flow Using Ariba (Catalog Purchase)

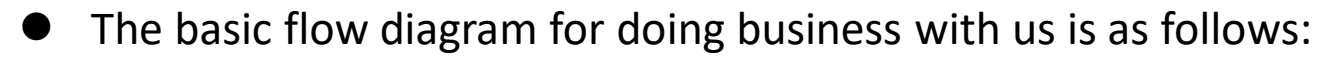

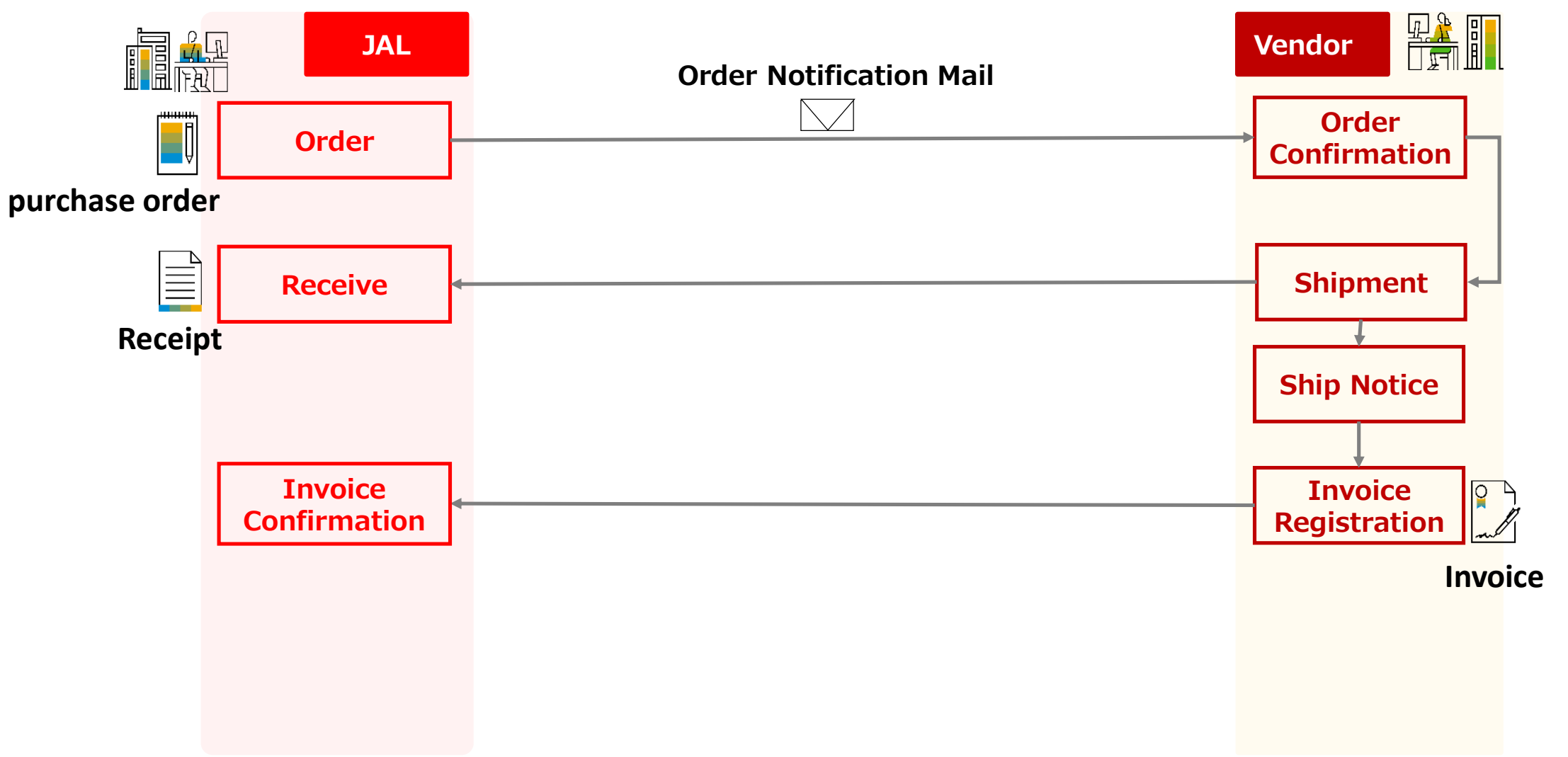

JAPAN AIRLINES

## 1. Transaction Flow Using Ariba (Contract Reference Receiving)

• The basic flow diagram for doing business with us is as follows:

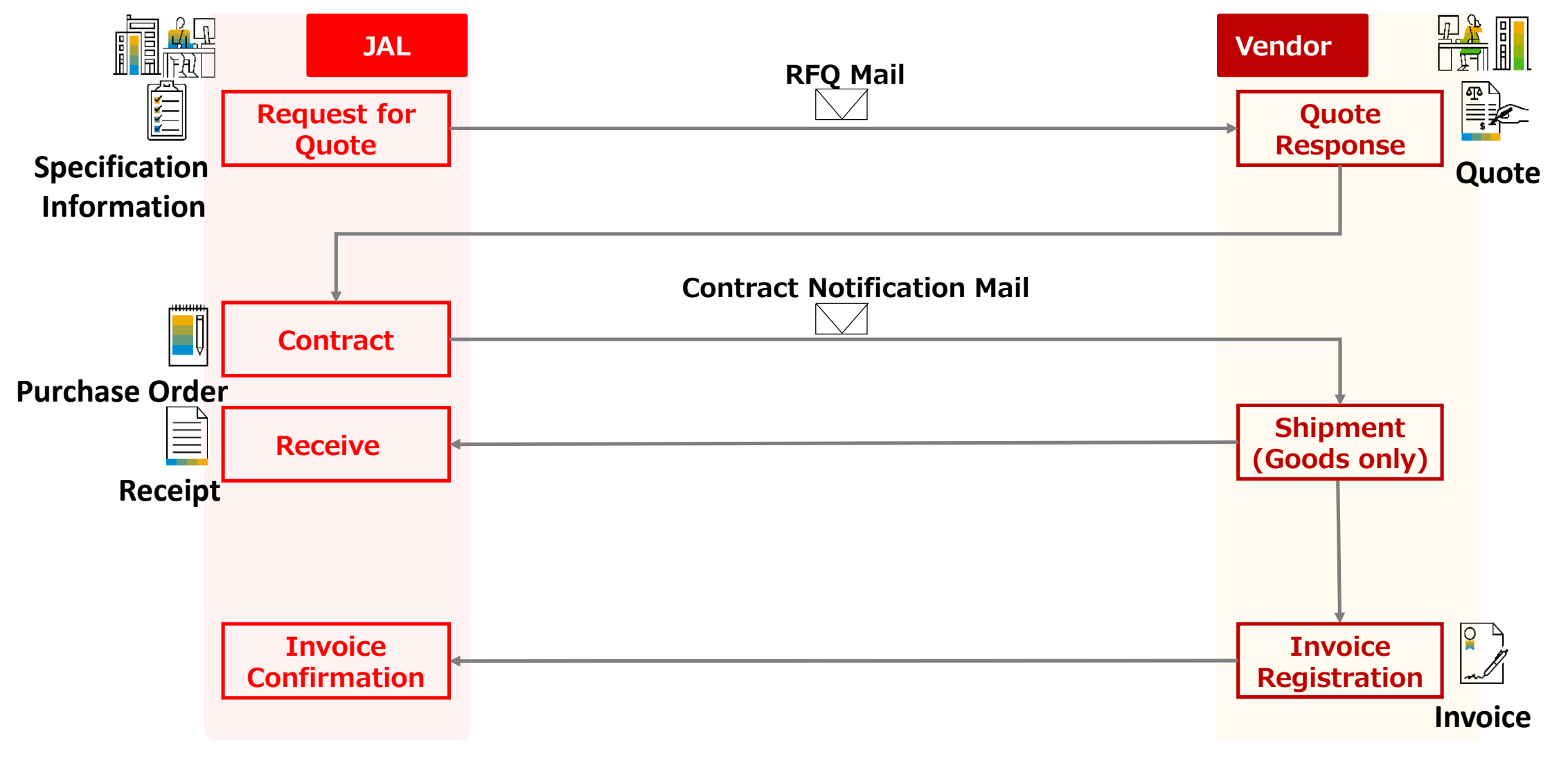

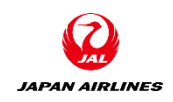

## 1. Transaction Flow Using Ariba (Contract Reference Invoicing)

• The basic flow diagram for doing business with us is as follows:

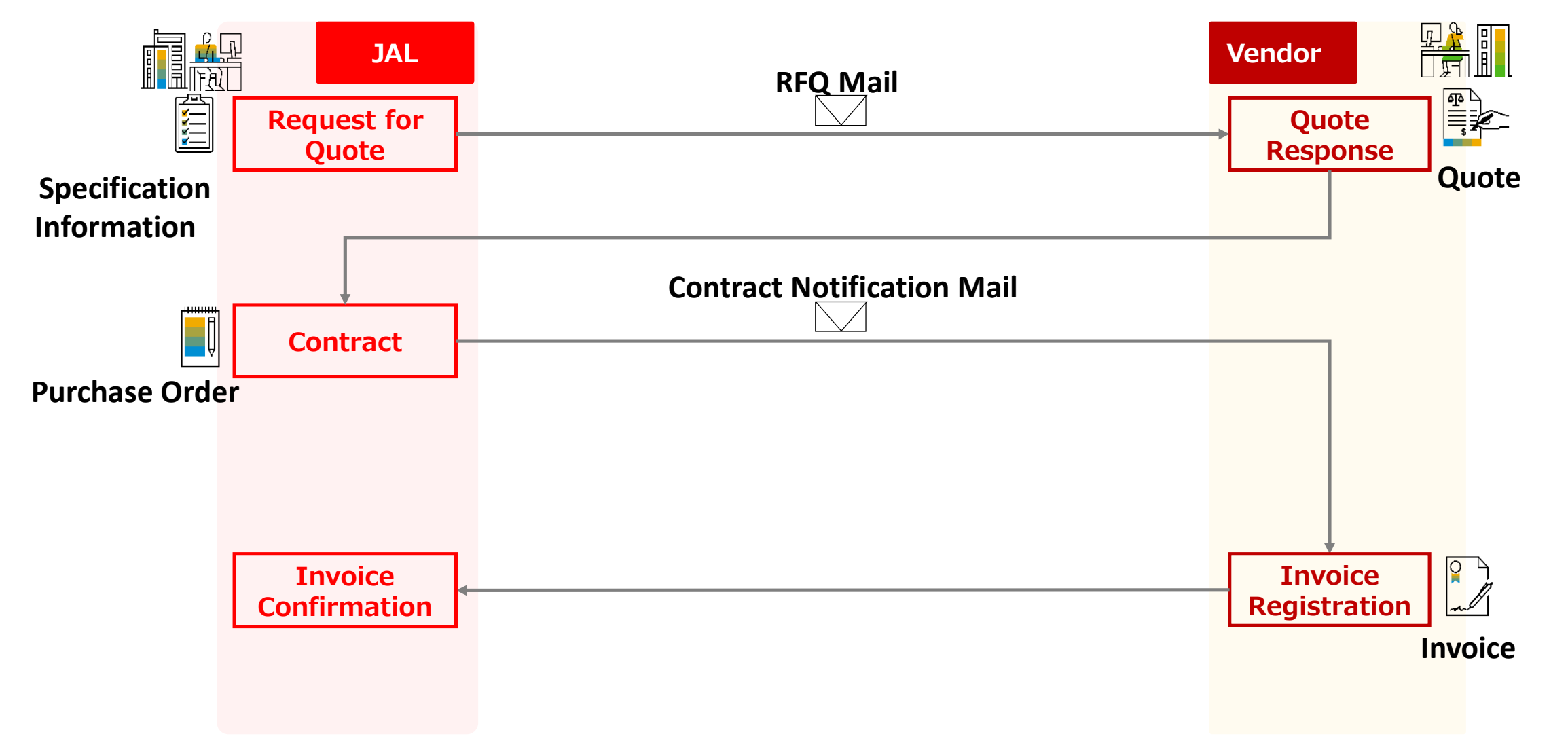

JAPAN AIRLINES

## 1. Transaction Flow Using Ariba

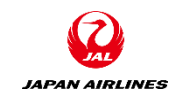

- The process diagram for doing business with JAPAN AIRLINES is as follows:
- There are some cases where the process does not require sending purchase order, order confirmation and ship notice.
   Supplier JAL Procurement Department IBM Requests Department Ariba

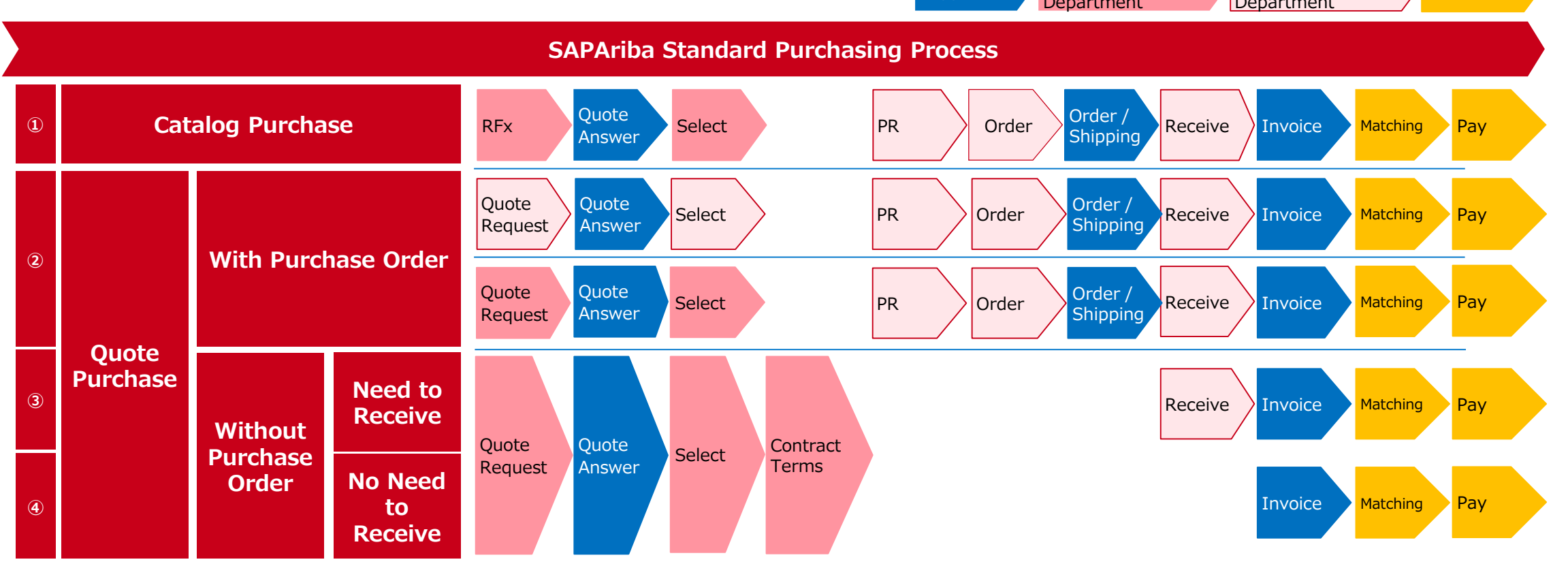

\*Matching: In this step, Ariba system checks consistency of the three points which are a purchase order, receipt and invoice. If there is a problem with collation, we might contact to the supplier.

\*Pay: After the process is completed on Ariba, payment will be done based on the payment terms.

©Japan Airlines, ALL rights reserved.

## Table of Contents

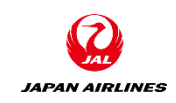

- O. About Ariba Network Usage
  O-1. Ariba Network Terms and Conditions
  O-2. Caution When Using Ariba Network
  O-3. Standard and Enterprise Accounts
  O-4. Notes
- 1. Transaction Flow Using Ariba
- 2. Login
  - 2-1: Login Method
- 3. Basic Settings
  - 3-1. Set Up Users
  - 3-2. Set Notification Mail (Required)

- 4. About the Support System
  - 4-1. Location of the Available Materials
- 4-2. Ariba Network Standards Document and Movies
  - 4-3. Help Center
  - 4-4. Support System and Contact Information
  - 4-5. Procedure for Contact Customer Support
- 5. Appendix
  - 5-1. How to Change Account Admin
  - 5-2. How to Change the Password
  - 5-3. How to Change the Company Name
  - 5-4. Login ID and Password

## 2. Login

- Explain how to log in to Ariba Network.
- When you are checking the contents of a purchase order, log in to the Ariba Network from the link in the PO mail.

## 2. Login 2-1: Login Method

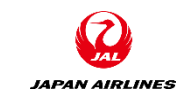

(1) Log in to the Ariba Network.

[Access from PO Mail]

1 When you receive the order mail, click "Log in Ariba Network" in the mail. The Ariba login screen is displayed.

|       | You h | ave rece                       | ived a new order                                                                                                    | PO1278                                                                                                    |                 |  |  |  |  |  |
|-------|-------|--------------------------------|----------------------------------------------------------------------------------------------------|----------------------------------------------------------------------------------------------------|-----------------|--|--|--|--|--|
|       | a a   | メッセージを                         | 日本語に翻訳する 英語から                                                                                                    | らは翻訳しない                                                                                                    |                 |  |  |  |  |  |
|       |       | 日本航空<br>2021/04/1<br>宛先:自分     | <b>日本航空株式会社/Japan Airlines Co., Ltd. <ordersender-prod@ansmtp.ariba.com></ordersender-prod@ansmtp.ariba.com></b><br>2021/04/19 (月) 15:22<br>宛先: 自分 |                                                                                                    |                 |  |  |  |  |  |
|       |       | SAF                            | SAP Ariba                                                                                                    |                                                                                                    |                 |  |  |  |  |  |
|       |       | You h                          | You have received a new order.<br>ANID: AN01642367311-T                                                                                            |                                                                                                    |                 |  |  |  |  |  |
|       |       |                                | Customer                                                                                                    | 日本航空株式会社/Japan Airlines Co., Ltd.                                                                                      |                 |  |  |  |  |  |
|       |       |                                | Order No.                                                                                                    | PO1278                                                                                                    |                 |  |  |  |  |  |
|       |       |                                | Order Date                                                                                                    | 19 Apr 2021 3:22:02 PM GMT+09:00                                                                                       |                 |  |  |  |  |  |
|       |       |                                | Supplier                                                                                                    | テスト仕入先 100TEST001                                                                                                    |                 |  |  |  |  |  |
| 1 Cli | ck    |                                | Total amount                                                                                                    | ¥7,200 JPY                                                                                                    |                 |  |  |  |  |  |
|       |       | Log in t<br>You may<br>then go | o Ariba Network for<br>unsubscribe or chang<br>to Profile > Account S                                                                              | • more information about this order.<br>e your notification preferences by logging in to y<br>ettings > Notifications. | our account and |  |  |  |  |  |
|       |       | 返信                             | 転送                                                                                                    |                                                                                                    |                 |  |  |  |  |  |

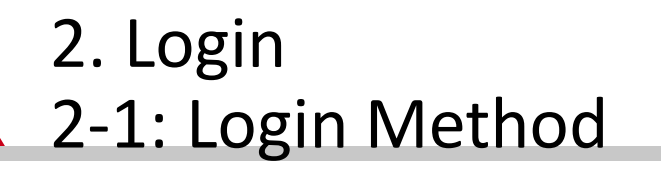

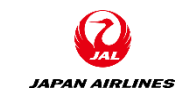

(1) Log in to the Ariba Network.

【Access from PO Mail】

(2) Enter the user name and password that you registered before.

③ After entering your login information, click "Login". After clicking it, you move to the PO screen.

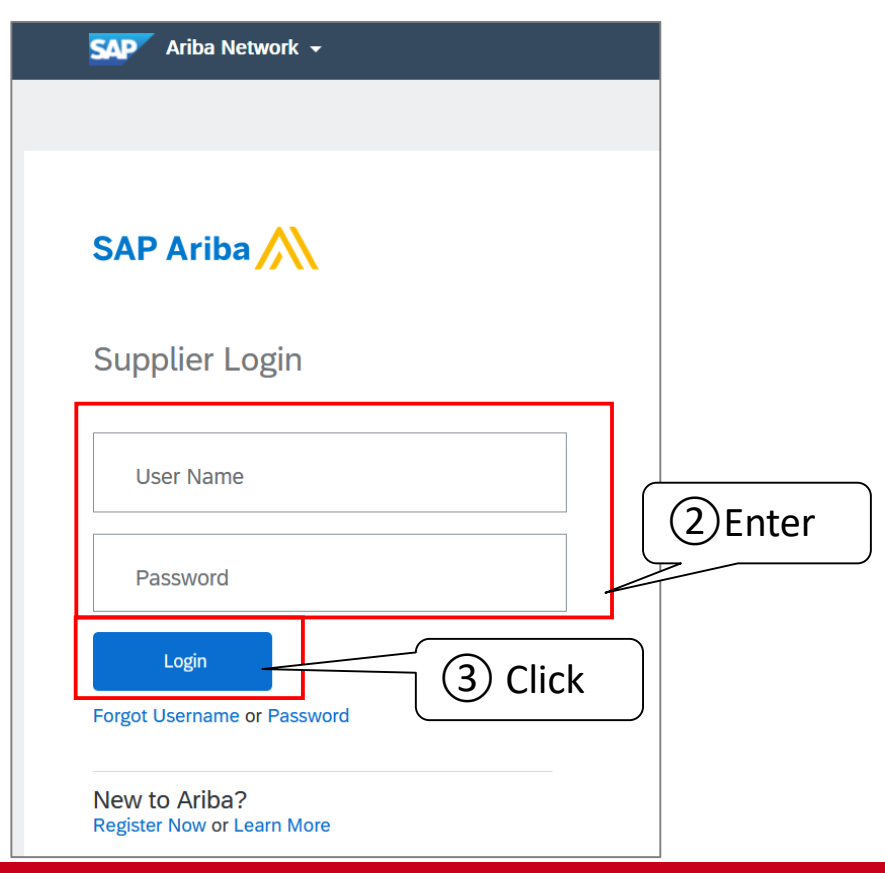

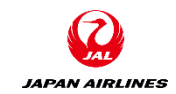

## 2. Login 2-1: Login Method

- (1) Log in to the Ariba Network.
- [Direct access to Ariba Network]
- 1 Put the Ariba Network login URL <u>(https://supplier.ariba.com)</u> in the browser.
- (2) A login screen is displayed. Enter your login information.
- ③ Click "Log in". After that, you will transition to the home screen.

| SAP Ariba Network 🗸                          | SAP Ariba Network 👻 St    | andard Account Upgrade TEST N                                                                                   | MODE                   | classic view                     |                       | ()<br>()                    |
|----------------------------------------------|---------------------------|----------------------------------------------------------------------------------------------------|------------------------|----------------------------------|-----------------------|-----------------------------|
|                                              | Home Opportunities ~      | Workbench Orders ~ Fulfillm                                                                                     | ent ~ Invoices ~ Payr  | ments ~ Catalogs Reports ~       |                       | Create ~                    |
| SAP Ariba 📉                                  | Overview Getting starte   | de la constante de la constante de la constante de la constante de la constante de la constante de la constante |                        |                                  |                       |                             |
| Supplier Login                               | O<br>New orders<br>過去31日間 | <b>1</b><br>Changed orders<br>海方31日間                                                                            | 2<br>Orders to invoice | O<br>Rejected invoices<br>過去31日間 | 3<br>Orders<br>過去31日開 | o o o 2<br>More             |
| User Name                                    | My widgets 日本航空           | 말株式会社/Japan 🗸 해 Custor                                                                                          | nize                   |                                  |                       |                             |
| Password                                     | Purchase orders L         | ast 3 months V Invoice aging                                                                                    |                        | Company profile                  | My leads              |                             |
| Login<br>Forgot Username or Password 3 Click | ¥12.3 K<br>*10K           | ¥95.<br>*250K<br>*200K                                                                                          | 4 K<br>JPY             | 15%                              |                       |                             |
| New to Ariba?                                |                           | ¥150K                                                                                                    |                        | Completed                        | You have              | no open leads matching your |

## 2. Login 2-1: Login Method

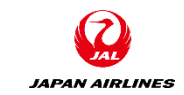

(1) Log in to the Ariba Network.

If the user name and password that you entered are incorrect, the screen like (1) will be displayed.

If you made mistakes for five consecutive times, it will be shown as (2).

### [Error Display]

• The username and password pair you entered was not found.

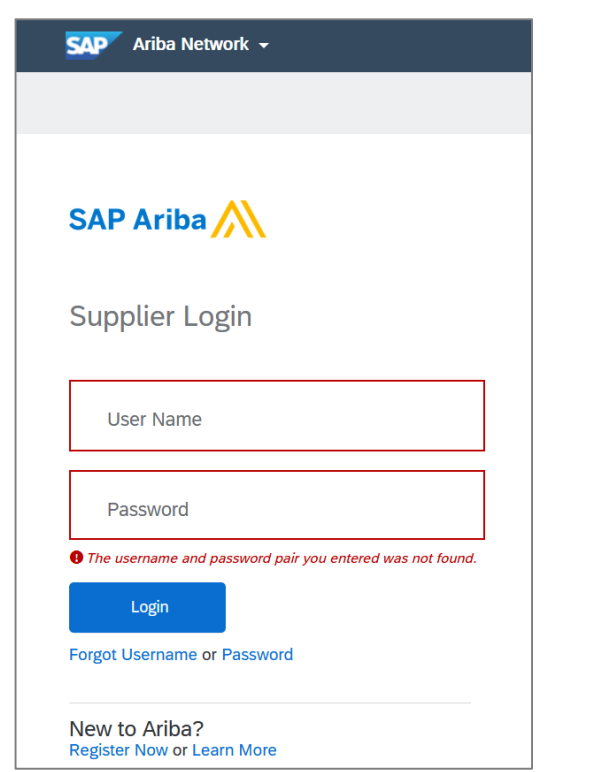

### [Error Display2]

**1** Your account is locked. Click here to unlock your account.

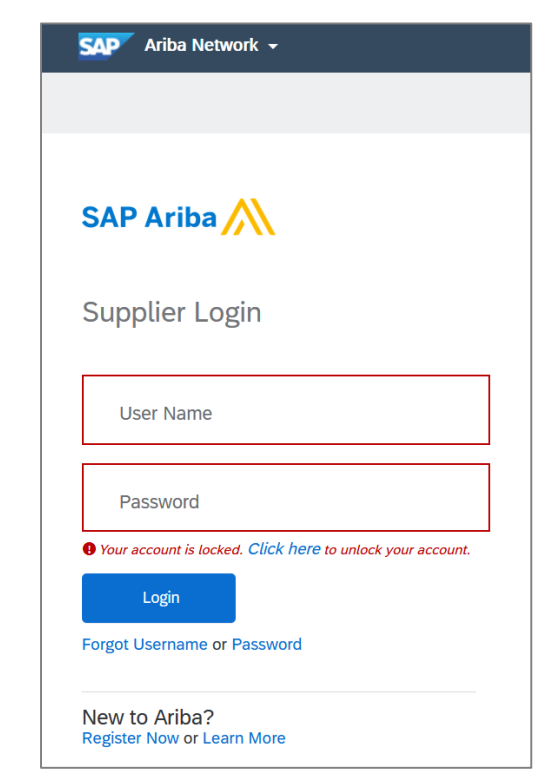

## Table of Contents

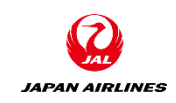

- O. About Ariba Network Usage
  O-1. Ariba Network Terms and Conditions
  O-2. Caution When Using Ariba Network
  O-3. Standard and Enterprise Accounts
  O-4. Notes
- 1. Transaction Flow Using Ariba
- 2. Login
  - 2-1: Login Method
- 3. Basic Settings
  - 3-1. Set Up Users
  - 3-2. Set Notification Mail (Required)

- 4. About the Support System
  - 4-1. Location of the Available Materials
- 4-2. Ariba Network Standards Document and Movies
  - 4-3. Help Center
  - 4-4. Support System and Contact Information
  - 4-5. Procedure for Contact Customer Support
- 5. Appendix
  - 5-1. How to Change Account Admin
  - 5-2. How to Change the Company Name
  - 5-3. Login ID and Password

## 3. Basic Settings

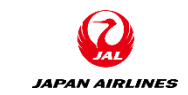

- Describes how to enter basic settings for Ariba Network.
- User Preferences
  - Settings are required when you add a user other than the account administrator.
- Mail Settings
  - Set the destination for the notification mail. Order mails will be sent to your registered email address in the notification mail settings screen.

(1) The type of user is described here.

There are two types of users in the Ariba Network.

#### Account Administrator (Only 1 User in your company)

- The account creator of your company will be the account administrator.
- The primary role of the account administrator is to set the followings:
  - Company information (company name, address, etc.)
  - Managing users and the roles
  - Mail address which the notification mail will be sent to
- You can also change the account administrator later on.

#### User (Up to 2000 users)

- Each member can have a different login ID and password.
- The user can have authorities to quote, receive orders and create invoices.
- Registration of the user is always available based on your judgment.
- To receive notification email of the receiving order, you must set up.

# Basic Settings Set Up Users

Account Admin

(2) Explains how an account administrator creates a user .

#### (1) Creating a role

The Account Administrator selects the necessary permissions for the business and creates a role.

| Role Type                           | Permission description                                                  |
|-------------------------------------|-------------------------------------------------------------------------|
| 1. Permission to receive an order   | Only query orders and order confirmations can be performed by the user. |
| 2. Permission to create an invoices | The user can register an invoice.                                       |
| 3. Permission to do all operations  | The user can do all operations                                          |

#### (2) Create users and assign roles

After creating a user, assign the roles that are required for each user's business to the user. \*This content is managed freely by the suppliers, and it is not managed by JAPAN Airlines.

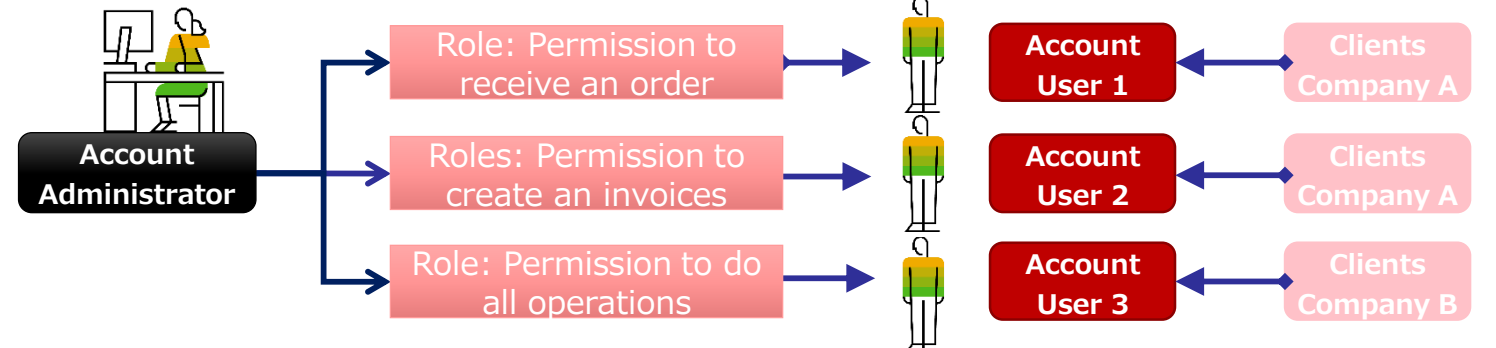

TEST MODE

# 3. Basic Settings3-1: Set Up Users

(3) Open the user preferences screen.

(1) Click "User icon" at the top right of the screen.

SAD

Ariba Network 🔻 Standard Account

# Click "Settings". Click "Users".

|   |        |                  | _                |                |                      |            |               |           |                                                   |                                        |
|---|--------|------------------|------------------|----------------|----------------------|------------|---------------|-----------|---------------------------------------------------|----------------------------------------|
|   | Home   | Opportunities ~  | Workbench O      | rders ∽ Fulfi  | illment ~ Invoices ~ | Payments ~ | Catalogs      | Reports ~ |                                                   | Yamada Taro<br>test-jal001@dummy.com   |
|   | Overv  | iew Getting star | ted <sup>6</sup> |                |                      |            |               |           | ACCOUNT SETTINGS                                  | My Account                             |
|   |        |                  |                  | 1              | . 1                  |            | 0             |           | Customer Relationships                            | Link User IDs<br>Contact Administrator |
|   |        | U<br>New orders  | Chang            | jed orders     | Orders to invoice    |            | Click         |           | Notifications                                     | JAL Test Supplier 001 -<br>TEST        |
| 4 |        | 過去31日間           | 過去               | 31日間           | 過去31日間               |            | 過去31日間        |           | Application Subscriptions<br>Account Registration | ANID: AN015987<br>Premium Package      |
|   | My wi  | dgets 日本航        | 空株式会社/Japan      | ۲ اېل Cus      | stomize              |            |               |           | NETWORK SETTINGS                                  | Company Profile                        |
|   | Purcha | ase orders       | Last 3 months 🗸  | Invoice agi    | ing                  | Col        | mpany profile |           | Electronic Invoice Routing                        | Logout Sa                              |
|   | ¥S     | ).85 K           |                  | ¥95            | <b>.4</b> K          |            |               |           | Accelerated Payments<br>Remittances               |                                        |
|   | ¥10K - | $\wedge$         |                  | ¥250K<br>¥200K |                      |            |               | 15%       | Data Deletion Criteria                            |                                        |
|   | +or∖ – |                  |                  | ¥150K          |                      | _          | C             | ompleted  | Network Notifications                             | no open leads matching your            |

← Back to classic view

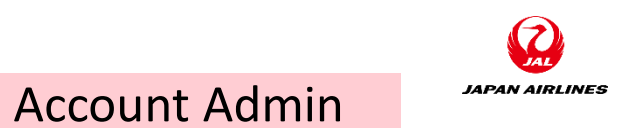

1 Click

# Basic Settings Set Up Users

(4) Create a role.

1 Click on "Manage Roles".

(2) Click "Create Role (+ icon)".

| SAP Ariba Network - Standard Account Up                                       | grade TEST MODE                                                                                   | ?          |
|-------------------------------------------------------------------------------|---------------------------------------------------------------------------------------------------|------------|
| Account Settings                                                              |                                                                                                   | Save Close |
| Customer Relationships 1 Click<br>Manage Roles Manage Users Manage Users      | Application Subscriptions Account Registration API management<br>er Authentication                |            |
| Roles (2)<br>Create and manage roles for your account. You can edi<br>Filters | t the role and add users to a role. The Administrator role can be viewed, but cannot be modified. |            |
| Permission Select permission assigned                                         |                                                                                                   |            |
| Apply Reset                                                                   |                                                                                                   | (2) Click  |
| Role Name                                                                     | Users Assigned                                                                                    | Actions    |

(4) Create a role.

③ Enter the "name" and "description" of the role.

| SAP Ariba Network                                                             | - Standard Account Upgrade TEST MODE                                                   | 0 🕥         |
|-------------------------------------------------------------------------------|----------------------------------------------------------------------------------------|-------------|
| Create Role                                                                   |                                                                                        | Save Cancel |
| * Indicates a required field                                                  |                                                                                        |             |
| New Role Information                                                          |                                                                                        |             |
| Name:*                                                                        | All Business Operations This role enables the user to conduct all business operations. | ) Enter     |
| Permissions                                                                   |                                                                                        |             |
| Each role must have at least one perm<br>Upgrade your Ariba Network, standard | ission.<br>account to an enterprise account to enable all permissions.                 |             |

(4) Create a role.

(4) From the list of permissions displayed in the "Permissions" section, check the permissions you want to assign to the role that you want to create.

\*Multiple selections are available. The grayed-out permissions are not available (due to the functionality that is not available in the SA account)

\* Once a quote has been received, the permission to receive a quote will be available for selection.

|           | Permis                                                                                                    | ssions                                         |                                                                         |   |  |  |  |  |  |
|-----------|----------------------------------------------------------------------------------------------------|------------------------------------------------|-------------------------------------------------------------------------|---|--|--|--|--|--|
|           | Each role must have at least one permission.<br>Upgrade your Ariba Network, standard account to an enterprise account to enable all permissions. |                                                |                                                                         |   |  |  |  |  |  |
| (4) Check |                                                                                                    | Permission                                     | Description                                                             |   |  |  |  |  |  |
|           |                                                                                                    | API Development Access                         | Access to API development using the SAP Ariba developer portal.         |   |  |  |  |  |  |
|           |                                                                                                    | Order Assignment for Users with Limited Access | User can assign an order to a user with limited access to Ariba Network |   |  |  |  |  |  |
|           |                                                                                                    | Contact Administration                         | Maintain information for account contact personnel                      |   |  |  |  |  |  |
|           |                                                                                                    | Goods Receipt Report Administration            | Access to Reporting, and Goods Receipt report type                      |   |  |  |  |  |  |
|           |                                                                                                    | Invoice Report Administration                  | Access to Reporting, and Invoice Report type                            |   |  |  |  |  |  |
|           |                                                                                                    | Purchase Order Report Administration           | Access to Reporting, Purchase Order and Order Summary report types      |   |  |  |  |  |  |
|           |                                                                                                    | Service Sheet Report Administration            | Access to Reporting and Service Sheet Report types                      |   |  |  |  |  |  |
|           |                                                                                                    | Tax Book Report Administration                 | Access to Reporting, and Tax Book Report type                           |   |  |  |  |  |  |
|           |                                                                                                    | Time Sheet Report Administration               | Access to Reporting, and Time Sheet Report type                         | • |  |  |  |  |  |

(5) After selecting the permissions for the role, click "Save" at the top of the screen.

The assigned permissions are saved.

| Ariba Network - Standard Account Upgrade TEST MODE                                                                                               | ?       |
|----------------------------------------------------------------------------------------------------|---------|
| Create Role Save                                                                                                    | 5 Click |
| * Indicates a required field New Role Information                                                                                                |         |
| Name:*                                                                                                    |         |
| Description:                                                                                                    |         |
| Permissions                                                                                                    |         |
| Each role must have at least one permission.<br>Upgrade your Ariba Network, standard account to an enterprise account to enable all permissions. |         |

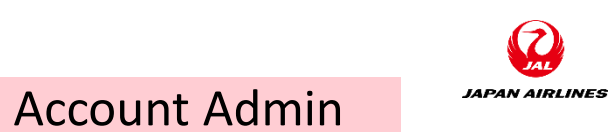

(5) Create a user and assign permissions.

1 Click "Manage Users".

(2) Click "Create User (+ icon)".

| SAP Ariba Network - Standard Account Upgrade TEST MODE                                                                              | ?       |
|----------------------------------------------------------------------------------------------------|---------|
| ccount Settings Save                                                                                                    | Close   |
| Customer Relationships Users Notific 1 Click riptions Account Registration API management                                           |         |
| Manage Roles     Manage Users     Manage User Authentication                                                                        |         |
| Users(0)                                                                                                    |         |
| Enable assignment of orders to users with limited access to Ariba Network. (i)                                                      |         |
| Users (You can only search on one attribute at a time)                                                                              |         |
| Username V Enter username                                                                                                    |         |
| Apply     Reset                                                                                                    | 2 Click |
| +                                                                                                    |         |
| Username Email Address First Name Last Name Ariba Discovery Contact Role Assigned Authorization Profiles Assigned Customer Assigned | Actions |

(5) Create a user and assign permissions.

③ Enter the user's information (from A to D).

4 Select the role that you want to assign to the user in the Role Assignment section.

\*Please enter your email address for

the entry below: (A) and (B). Usernames that have already been used are not available.

#### (A) Username

The username used in login

#### (B) E-mail address

Notification mail after creating the user will be sent to this address.

#### (C) First name

Please enter a user's first name.

#### (D) Last Name

Please enter the user's surname. (5) Click "Done".

| SAP Ariba Network - S                                                         | tandard Account Upgrade TEST MODE                                                                                                    | 5 Click                |
|-------------------------------------------------------------------------------|----------------------------------------------------------------------------------------------------|------------------------|
| Create User                                                                   |                                                                                                    | Done Cancel            |
| Create a new user account and assign<br>nformation entered here will not be m | a role and if needed assign them to a business unit. Ariba will email a temporary password to the address provided for the new use odifiable after you click Done. However, you can modify role assignments at any time. | r account. The account |
| New User Information                                                          | (3)Enter                                                                                                    |                        |
|                                                                               | A Username: * Nikko.Hanako@jal.com                                                                                                    |                        |
|                                                                               | B Email Address: * Nikko.Hanako@jal.com                                                                                                    |                        |
|                                                                               | First Name: * Hanako                                                                                                    |                        |
|                                                                               | Last Name: * Nikko                                                                                                    |                        |
|                                                                               | Do not allow the user to resend invoices to the buyer's account.         This user is the Ariba Discovery Contact         Limited access         Country         Area         Number         USA 1                       |                        |
| Role Assignment                                                               | Description                                                                                                    |                        |
| All Operations                                                                | To give a permission to do all operations                                                                                                    |                        |

(5) Create a user and assign permissions.

6 Confirm that the user you created is added in the managed users tab.

| SAP Ariba Network - Standard Account Upgrade TEST MODE                                                                                | ?                                                                                                    |
|----------------------------------------------------------------------------------------------------|----------------------------------------------------------------------------------------------------|
| Account Settings                                                                                                    | Close                                                                                                    |
| Customer Relationships Users Notifications Application Subscriptions Account Registration API management                              |                                                                                                    |
| Manage Roles Manage User Authentication                                                                                               |                                                                                                    |
| Users (3)<br>Enable assignment of orders to users with limited access to Ariba Network.                                               |                                                                                                    |
| Users (You can only search on one attribute at a time)                                                                                |                                                                                                    |
| Username V Enter username                                                                                                    |                                                                                                    |
| Apply Reset 6 Confirm +                                                                                                    | Image: Second second second |
| Username † Email Address First Name Last Name Ariba Discovery Contact Role Assigned Authorization Profiles Assigned Customer Assigned | Actions                                                                                                    |
| Nikko.Hanako@jal.com Nikko.Hanako@jal.com Hanako Nikko No All Operations All(1)                                                       | Actions <b>v</b>                                                                                                    |

User

(6) Check the two emails sent to the email address which was entered in the user creation screen and log in.

(1) Confirm "Username".

(2) Check the "Temporary password".

(3) Click the login URL.

### **User ID Announcement**

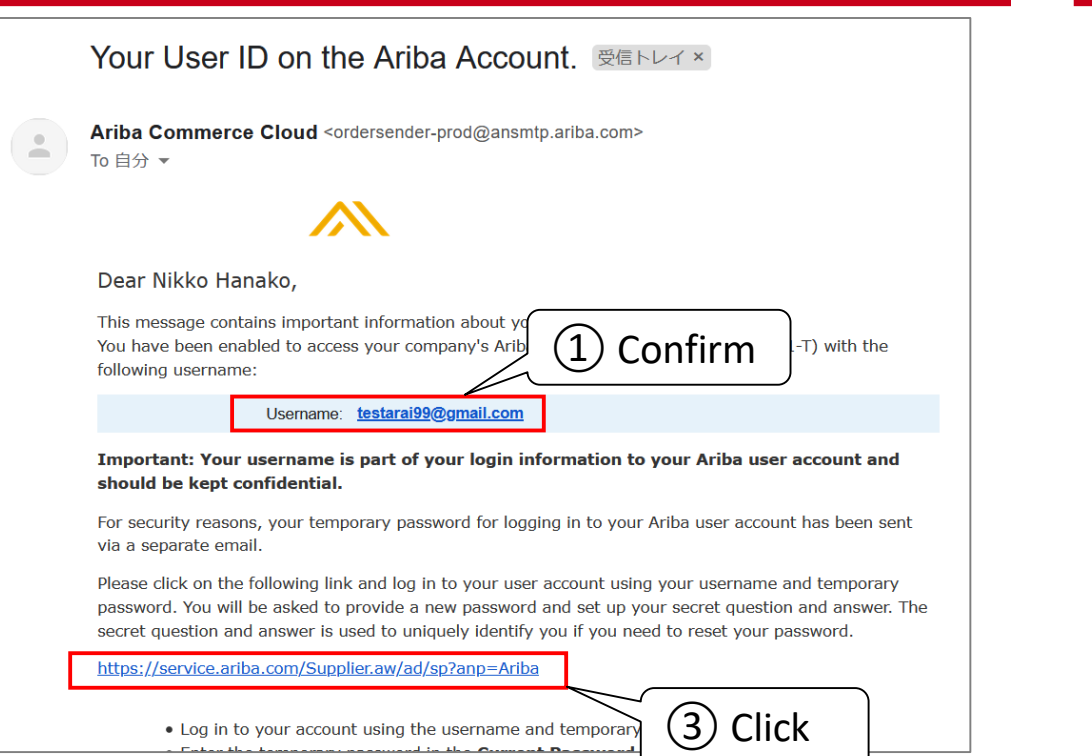

Log in to your account using the username and temporar

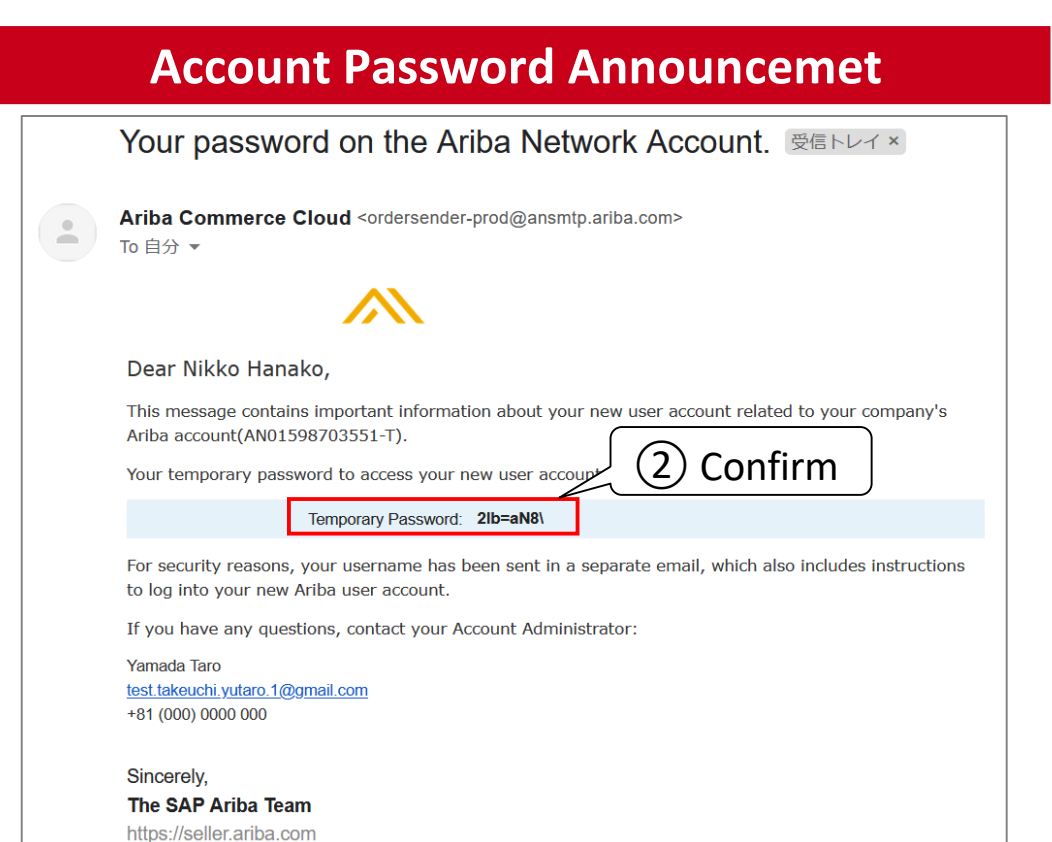

# Basic Settings Set Up Users

User

(6) Check the two emails sent to the email address which was entered in the user creation screen and log in.

(4) Enter the "username" that you have checked.

(5) Enter the temporary password.

6 Click "Log In".

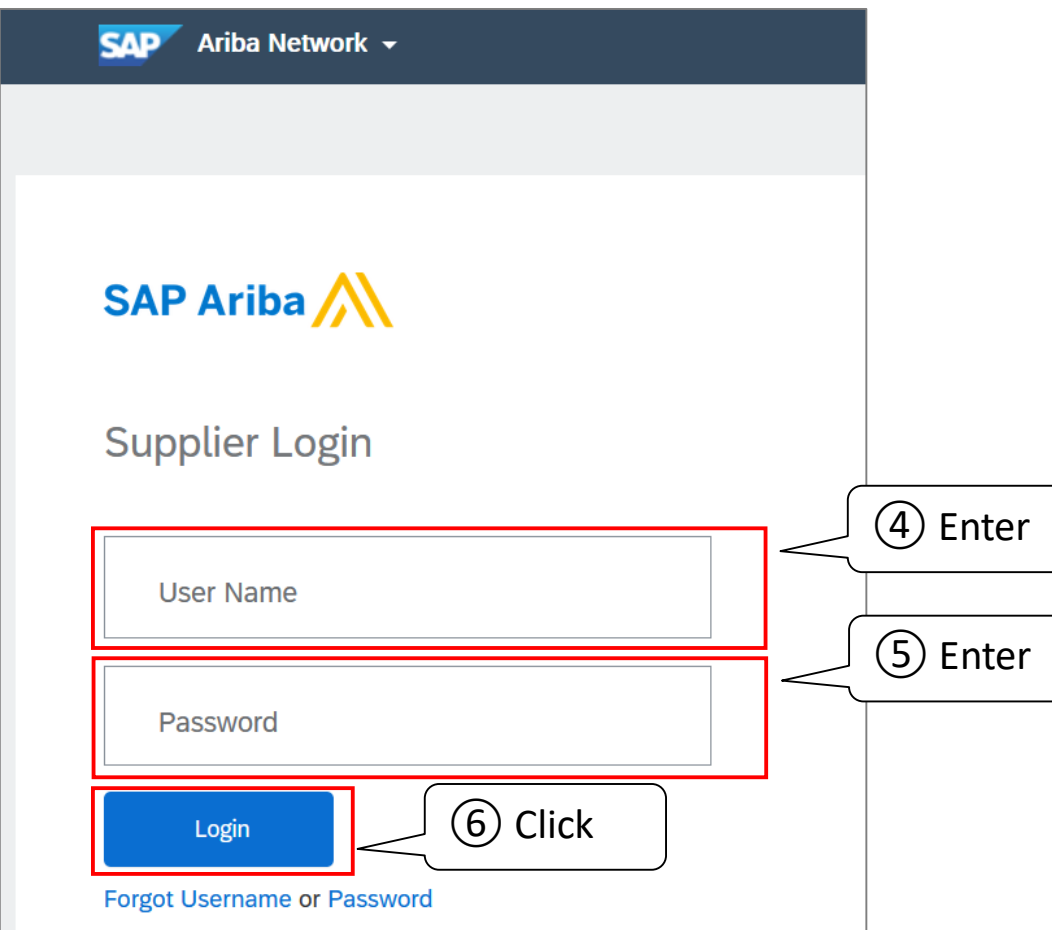

(7) Set the new password.
① Enter in the item from A to C.
② Click "Submit".

#### (A) Current Password

Enter the temporary password.

(B) New PasswordEnter the new password.

(C) Confirm PasswordRe-enter the new password.

| SAP Ariba Network -            | Standard Account        | Upgrade                            | () NH                                                         |
|--------------------------------|-------------------------|------------------------------------|---------------------------------------------------------------|
| Account Security               |                         |                                    |                                                               |
| * Indicates a required field   |                         |                                    |                                                               |
| Enter Password                 |                         |                                    |                                                               |
| You must change your password. | To change your password | rd, enter your current passy 1 Inp | ut new password. You cannot use your 6 most recent passwords. |
| В                              | New Password:*          | (i)                                |                                                               |
| C                              | Forg                    | ot current password? Click here    |                                                               |
|                                |                         |                                    | Submit                                                        |

JAPAN AIRLINES

User

(8) Make sure that the home screen is displayed.

| S       | Ariba Network        | <ul> <li>Standard Account</li> </ul> | Upgrade TEST MO         | DE ←             | Back to classic view |           |            | ? <u>v</u>                  |
|---------|----------------------|--------------------------------------|-------------------------|------------------|----------------------|-----------|------------|-----------------------------|
| н       | lome Opportunities ~ | Workbench O                          | rders 🗡 🛛 Fulfillmer    | nt ~ Invoices ~  | Payments ~ Catalogs  | Reports ~ |            | Create ~                    |
|         | 195 1                |                                      |                         | PRIMI            |                      |           |            |                             |
|         | Overview Getting s   | started <sup>5</sup>                 |                         |                  |                      |           |            |                             |
|         | 0                    |                                      | 1                       | 1                | 0                    |           | 2          | 0002                        |
|         | New orders           | Chang                                | ed orders               | Orders to invoic | e Rejected invo      | pices     | Orders     | More                        |
| 4       | 過去31日間               | 過去                                   | 31日間                    | 過去31日間           | 過去31日間               | 9<br>3)   | 過去31日間     |                             |
| N       | Iy widgets □         | 本航空株式会社/Japan                        | پاڼا Customiz           | ze               |                      |           |            |                             |
|         | Purchase orders      | Last 3 months 🗸                      | Invoice aging           |                  | Company profile      | e         | My leads   | Feedback                    |
| ¥9.85 K |                      | ¥95.4                                | ¥95.4 K                 |                  |                      |           |            |                             |
|         | ¥10K<br>¥8K          |                                      | ¥250K<br>¥200K<br>¥150K |                  |                      | 15%       |            |                             |
|         | /                    | $\backslash$                         | FIGUR                   | + ISON           |                      |           | You have r | no open leads matching your |

# Basic Settings Set Notification Mail

(1) Open a notification email settings for the purchase order.

1 Click "User icon" at the top right of the screen.

2 Click "Settings".

(3) Click "Electronic Order Routing".

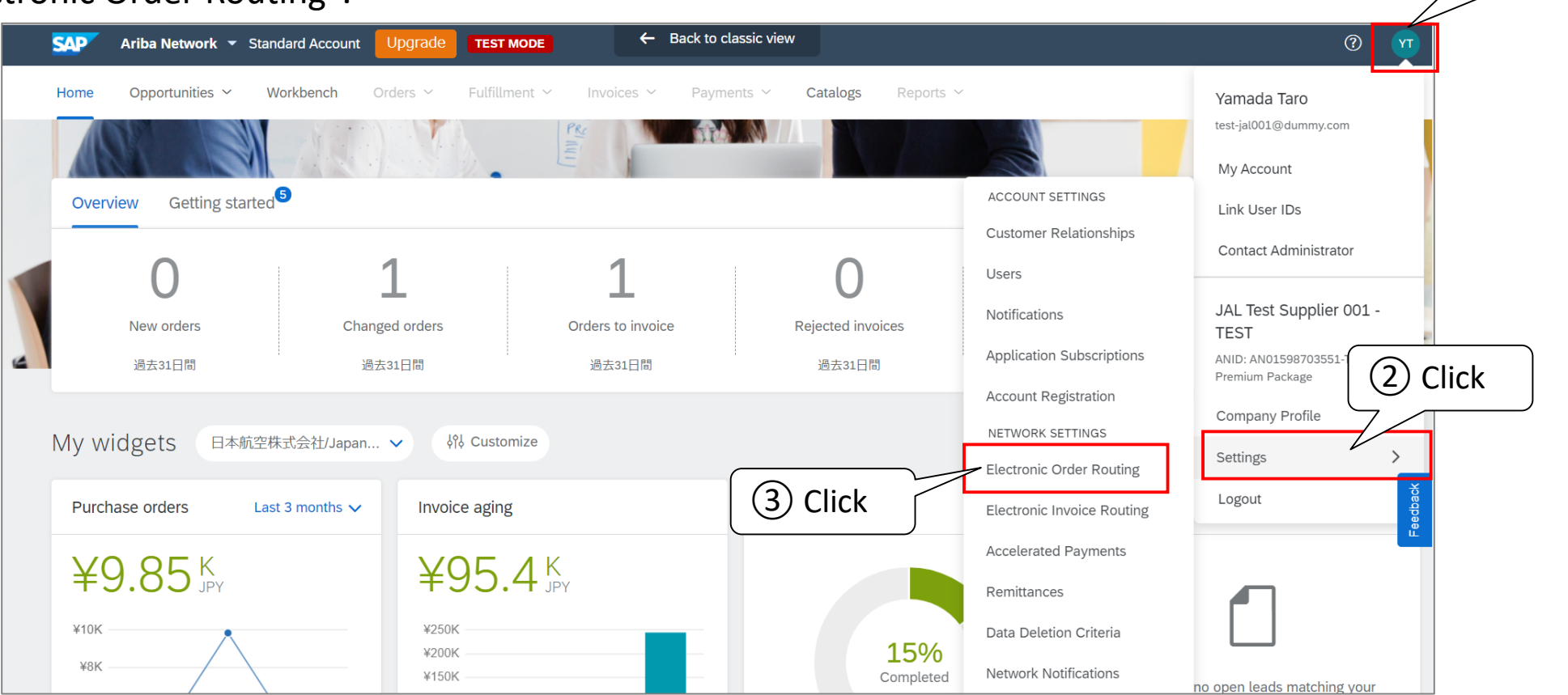

(1)

Click
(2) Uncheck a box for "Non-Catalog Orders with Part Numbers".

|    | SAP Ariba Network - Standard Account Upgrade TEST MODE                                                                                                    |      | ?     |
|----|----------------------------------------------------------------------------------------------------|------|-------|
| Ne | etwork Settings                                                                                                    | Save | Close |
|    | Electronic Order Routing Electronic Invoice Routing Accelerated Payments Settlement Data Deletion Criteria                                                                                                    |      |       |
|    | * Indicates a required field                                                                                                    |      |       |
|    | External System Integration                                                                                                    |      |       |
|    | Configure cXML (native) integration                                                                                                    |      |       |
|    | Non-Catalog Orders with Part Numbers<br>rocess non-catalog orders as catalog orders if part numbers are entered manually<br>Status Update Uncheck cations<br>Do not send status updates for inbound documents in pending queue<br>New Orders |      |       |
|    | Document Type Routing Method Options                                                                                                    |      |       |
|    |                                                                                                    |      |       |

(2) Set "Email" as a routing method for "New Order" of "Catalog Orderes without Attachments".

(1) Click the pull-down on the right of "Catalog Order without Attachements."

2 Click on "Email".

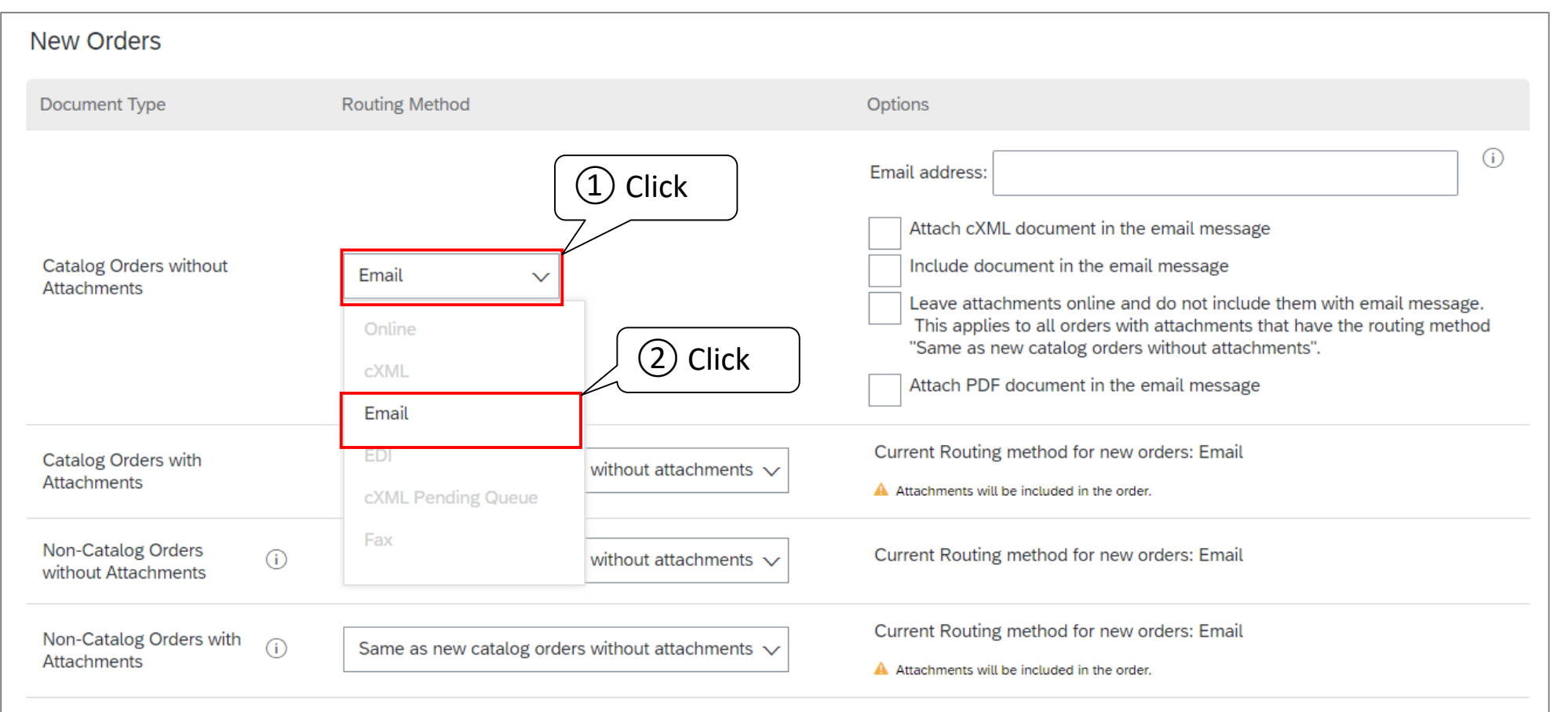

(3) Add the address of the person who wants to receive an order vie email, separated by a comma. Set "Email" as a routing method for "New Order" of "Catalog Orderes without Attachments".

\* The e-mail address of the account administrator has been set here.

\* Up to 5 addresses can be set. It is also possible to set a group address.

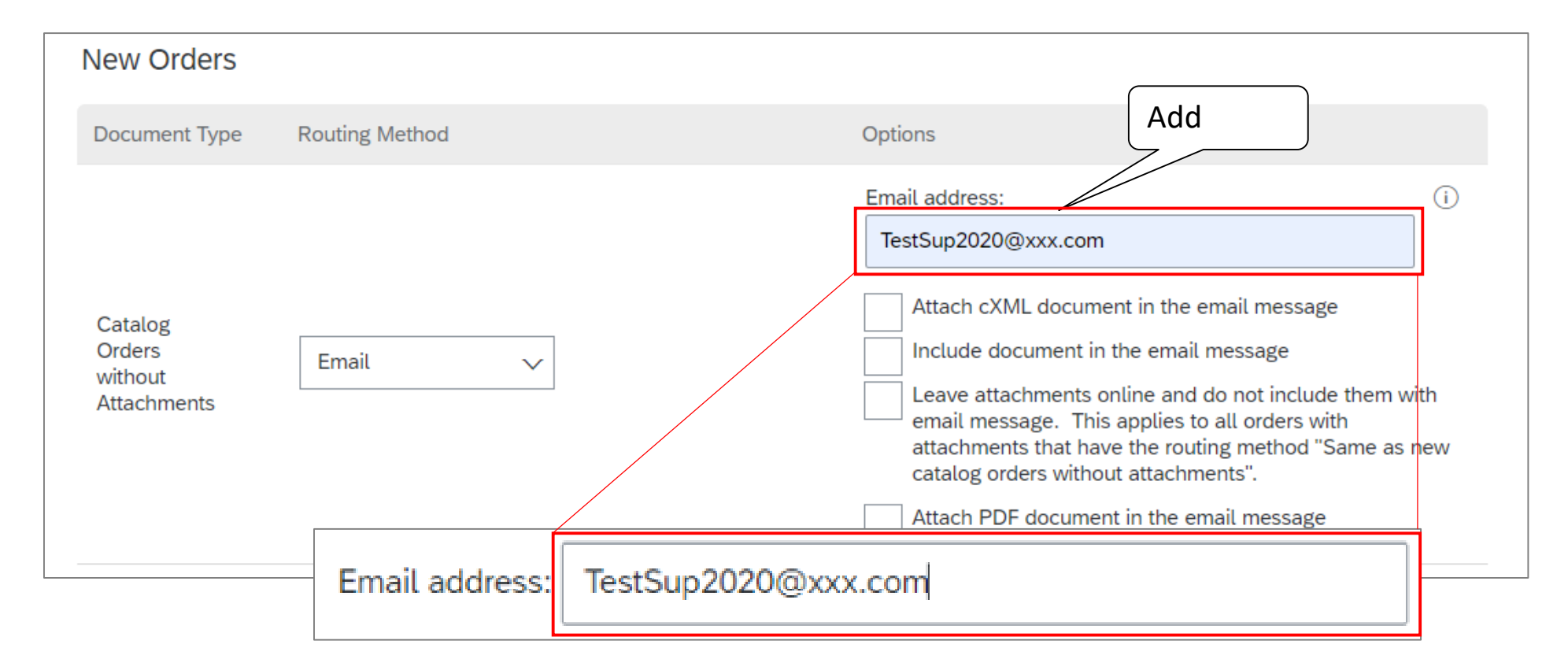

(4) Select the content and attachment that is included in the order notification email. Check three of the followings:

- Attach cXML document in the email message
- Include document in the email message
- Attach PDF document in the email message

| New Orders                            |                |                                                                                                    |
|---------------------------------------|----------------|----------------------------------------------------------------------------------------------------|
| Document Type                         | Routing Method | Options                                                                                                    |
| Catalog Orders without<br>Attachments | Email 🗸        | Check       Email address:       TestSup2020@xxx.com       i         ✓       Attach cXML document in the email message       Include document in the email message         ✓       Include document in the email message         Leave attachments online and do not include them with email message.         This applies to all orders with attachments that have the routing method "Same as new catalog orders without attachments".         ✓       Attach PDF document in the email message |

(5) Save the setting of the order notification mail.

1 Click "Save" at the top or bottom of the screen.

(2) Click the "Close" button, when "Your profile has been successfully updated" was displayed at the top of the screen.

| Ariba Network - Standard Account Upgrade TEST MODE                                                                                         | ? 1                    |
|----------------------------------------------------------------------------------------------------|------------------------|
| etwork Settings                                                                                                    | Save (1) Click         |
| Electronic Order Routing       Electronic Invoice Routing       Accelerated Payments       Settlement         * Indicates a required field | Data Deletion Criteria |
| Ariba Network Standard Account                                                                                                    |                        |
| Sup Aliba Network Standard Account Opgrade Test Mobe                                                                                       |                        |
| Network Settings                                                                                                    | Save Close             |
|                                                                                                    |                        |
| ✓ Your profile has been successfully updated.                                                                                              | ×                      |
| Electronic Order Routing Electronic Invoice Routing Accelerated Payments Settlement D                                                      | Data Deletion Criteria |
| * Indicates a required field                                                                                                    |                        |

(1) Open a notification email settings for the invoice.

1 Click "User icon" at the top right of the screen.

(2) Click on "Settings".

(3) Click on "Electronic Invoice Routing".

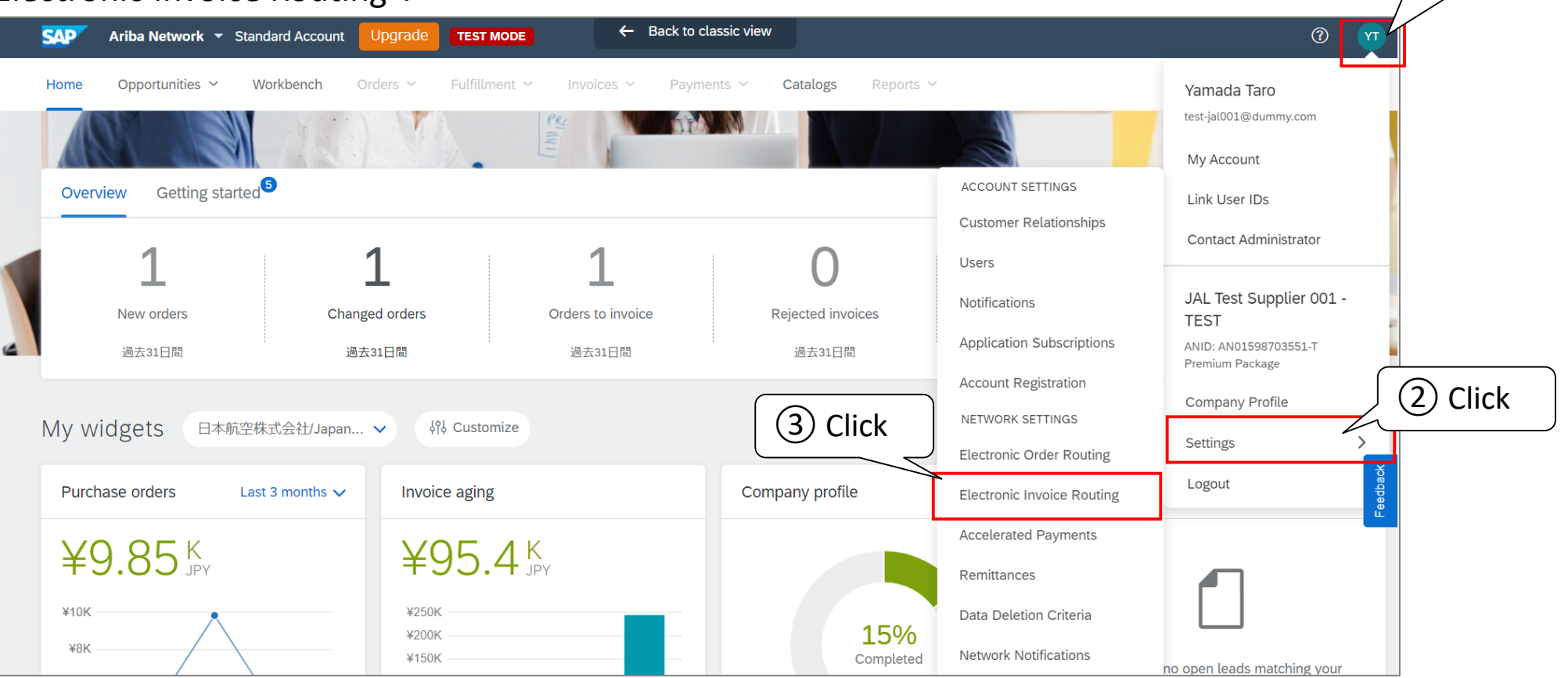

(1)

Click

(7) In the "To email addresses" of the notifications field, add the address in which you wish to receive notifications, separated by a comma.

\* The e-mail address of the account administrator has been set here.

\* Up to 3 addresses can be set. It is also possible to set a group address.

| Ariba Network 🚽 Standard Account Upg                | grade TEST MODE                                                           |                                        |                                   | 0 🕥         |
|-----------------------------------------------------|---------------------------------------------------------------------------|----------------------------------------|-----------------------------------|-------------|
| Network Settings                                    |                                                                           |                                        | Save                              | Close       |
| Electronic Order Routing Electronic Invoice Routing | Accelerated Payments Settlement Data Deletion Criteria                    |                                        |                                   |             |
| General Tax Invoicing and Archiving                 |                                                                           |                                        |                                   |             |
| Capabilities & Preferences                          |                                                                           |                                        |                                   |             |
| Sending Method                                      |                                                                           |                                        |                                   |             |
| Document Type Routing N                             | Method                                                                    | Options                                |                                   |             |
| Invoices Online                                     | . ~                                                                       | Return to this site to create invoices |                                   |             |
| Customer Invoices Online                            |                                                                           | Save in my online inbox                |                                   |             |
| Notifications                                       |                                                                           |                                        | A                                 | <u>،</u> dd |
| Туре                                                | Send notifications when                                                   |                                        | To email addresses (one required) |             |
| Invoice Failure                                     | Send a notification when invoices are undeliverable or rejected.          |                                        | * TestSup2020@xxx.com             |             |
| Invoice Status Change                               | Send a notification when invoice statuses change.                         |                                        | * TestSup2020@xxx.com             |             |
| Invoice Created Automatically                       | Send a notification when an invoice is created automatically on behalf of | of your company.                       | * TestSup2020@xxx.com             |             |

(8) Check the timing when you want to send a notification email.

| Notifications                 | Check                                                                                                |                                   |
|-------------------------------|----------------------------------------------------------------------------------------------------|-----------------------------------|
| Туре                          | Send notifications when                                                                              | To email addresses (one required) |
| Invoice Failure               | Send a notification when invoices are undeliverable or rejected.                                     | * TestSup2020@xxx.com             |
| Invoice Status Change         | Send a notification when invoice statuses change.                                                    | * TestSup2020@xxx.com             |
| Invoice Created Automatically | $\checkmark$ Send a notification when an invoice is created automatically on behalf of your company. | * TestSup2020@xxx.com             |

#### 3. Basic Settings3-2: Set Notification Mail

(9) Save the setting of the invoice notification mail.

(1) Click "Save" at the top or bottom of the screen.

(2) Click the "Close" button, when "Your profile has been successfully updated" is displayed at the top of the screen.

| SAP Ariba Network - Standard Account Upgrade TEST MODE                                                     | (1) Click  |
|----------------------------------------------------------------------------------------------------|------------|
| Network Settings                                                                                           | Save Close |
| Electronic Order Routing Electronic Invoice Routing Accelerated Payments Settlement Data Deletion Criteria |            |
| General Tax Invoicing and Archiving                                                                        |            |
| Capabilities & Preferences                                                                                 |            |
|                                                                                                    |            |
| SAP Ariba Network - Standard Account Upgrade TEST MODE                                                     | (2) Click  |
| Network Settings                                                                                           | Save Close |
|                                                                                                    |            |
| ✓ Your profile has been successfully updated.                                                              | ×          |
| Electronic Order Routing Electronic Invoice Routing Accelerated Payments Settlement Data Deletion Criteria |            |
| General Tax Invoicing and Archiving                                                                        |            |
| Capabilities & Preferences                                                                                 |            |

#### JAPAN AIRLINES

#### Table of Contents

- 0. About Ariba Network Usage
  0-1. Ariba Network Terms and Conditions
  0-2. Caution When Using Ariba Network
  0-3. Standard and Enterprise Accounts
  0-4. Notes
- 1. Transaction Flow Using Ariba
- 2. Login
  - 2-1: Login Method
- 3. Basic Settings
  - 3-1. Set Up Users
  - 3-2. Set Notification Mail (Required)

- 4. About the Support System
  - 4-1. Location of the Available Materials
- 4-2. Ariba Network Standards Document and Movies
  - 4-3. Help Center
  - 4-4. Support System and Contact Information
  - 4-5. Procedure for Contact Customer Support
- 5. Appendix
  - 5-1. How to Change Account Admin
  - 5-2. How to Change the Company Name
  - 5-3. Login ID and Password

## 4. About the Support System4-1. Location of the Available Materials

JAPAN AIRLINES

In the Portal Site for Supplier, various materials for our suppliers are stored.

If you have any questions, please check the "Information Portal for supplier" and the "Help Center" before you contact us.

#### 4. About the Support System 4-1. Location of the Available Materials

(1) Open the information portal site for the supplier.

(1) Click "User icon" at the top right of the screen.

(2) Click "Settings".

(3) Click on "Customer Relationships".

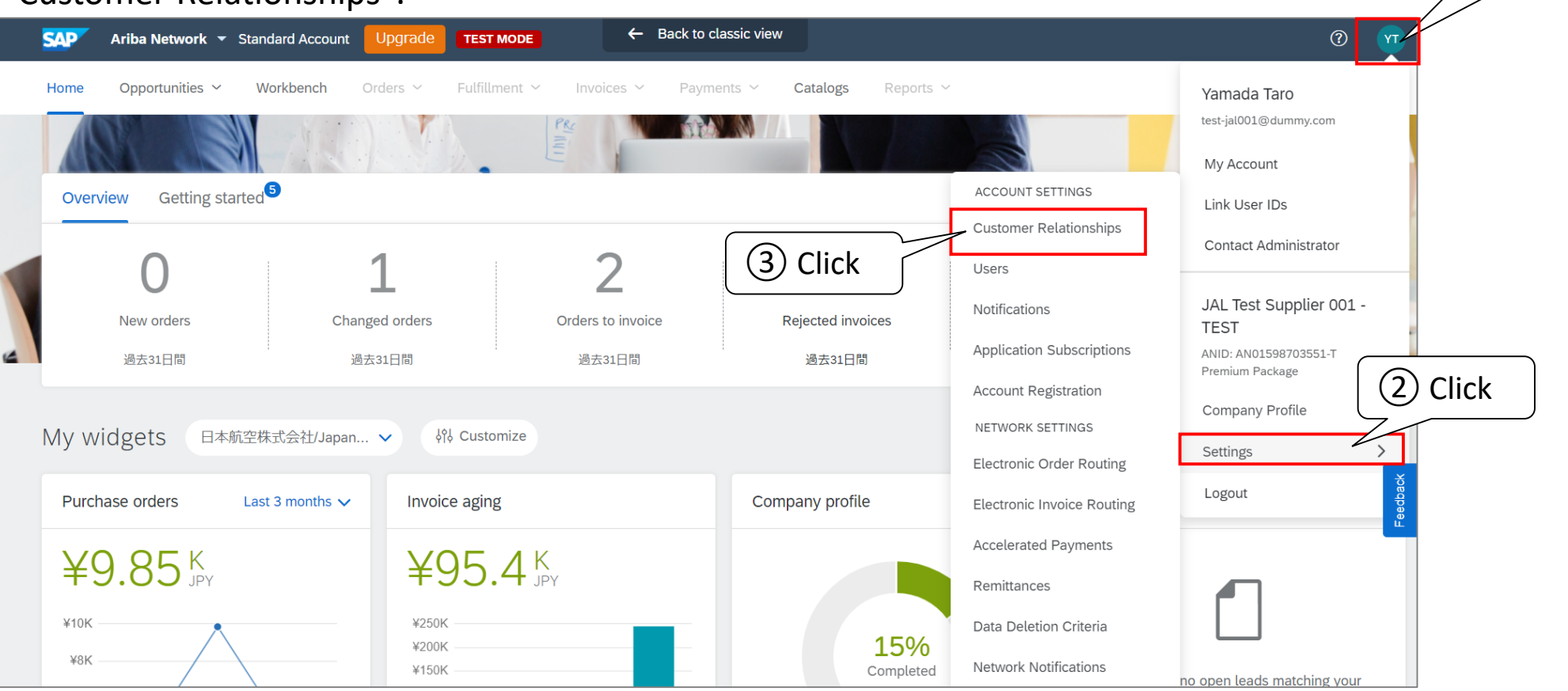

©Japan Airlines, ALL rights reserved.

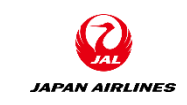

(1)

Click

# 4. About the Support System4-1. Location of the Available Materials

(1) Open the information portal site for the supplier.

(4) Click the value on the column of the supplier information portal which is right of our name. You will transition to the information portal site for the supplier.

| Customer Relationships Users Notifications            | Application Subscriptions        | Account Registration | API management |                     |              |                  |                                                                                                   |
|-------------------------------------------------------|----------------------------------|----------------------|----------------|---------------------|--------------|------------------|---------------------------------------------------------------------------------------------------|
| Current Relationships Potential Relationships         |                                  |                      |                |                     |              |                  |                                                                                                   |
| I prefer to receive relationship requests as follows: |                                  |                      |                |                     |              |                  |                                                                                                   |
| Automatically accept all relationship requests        | Manually review all relationship | o requests           |                |                     |              |                  |                                                                                                   |
| Update                                                |                                  |                      |                |                     |              |                  |                                                                                                   |
| Current (1) Pending (0) Rejected (0)                  |                                  |                      |                |                     |              |                  | ロオマリ『株式会社の社ズライヤ向社徳紀ポーク』                                                                           |
|                                                       |                                  |                      |                |                     |              |                  | ロ本アリバホム会社のワワノイヤドの月前秋水ークル                                                                          |
| Current Customers                                     |                                  |                      |                |                     |              |                  |                                                                                                   |
| Filter                                                |                                  |                      |                |                     |              |                  | 日本アリバ株式会社の情報ポータルへようこそ                                                                             |
| Customers                                             |                                  |                      |                |                     |              |                  | <span #ff732e"="" color:="" m="" pゴシック";="" s="" style="FONT-SIZE: 13.5pt; FONT-FAMILY: "></span> |
| Enter customer name or Network ID                     | +                                |                      |                |                     |              |                  | お取引先様向け情報ポータルサイト                                                                                  |
| Apply                                                 |                                  |                      |                |                     |              |                  | お取引先様情報ポータルサイトへようこそ<br>こちらのポータルサイトは弊社と取引関係にあるお取引先様にご利用頂けます。当サイトより各最新資料をダウンロードするこ。                 |
|                                                       |                                  |                      |                | ( ④ C               | lick         | -                | * The information portal site for suppliers is currently under                                    |
|                                                       |                                  |                      |                | 7/                  |              |                  | maintenance.                                                                                      |
| Customer                                              | Network ID                       | Relationship Type    | Approved Date  | Supplier Informatic | Routing Type | Actions          |                                                                                                   |
| 日本航空株式会社/Japan Airlines Co., Ltd.                     | AN01553561828-T                  | Trading              | 2 Feb 2021     | C                   | Default      | Actions <b>v</b> |                                                                                                   |
| L, Reject                                             |                                  |                      |                |                     |              |                  |                                                                                                   |

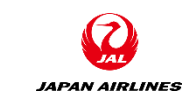

# 4. About the Support System4-2. Ariba Network Standards Document and Movies

(1) Transition to the Learning tab of the help center in order to access Ariba Network's standard documentation and movies.
 (1) Click

1) Click on the "Help" at the top right of the home screen. A tab appears from the right of the screen.

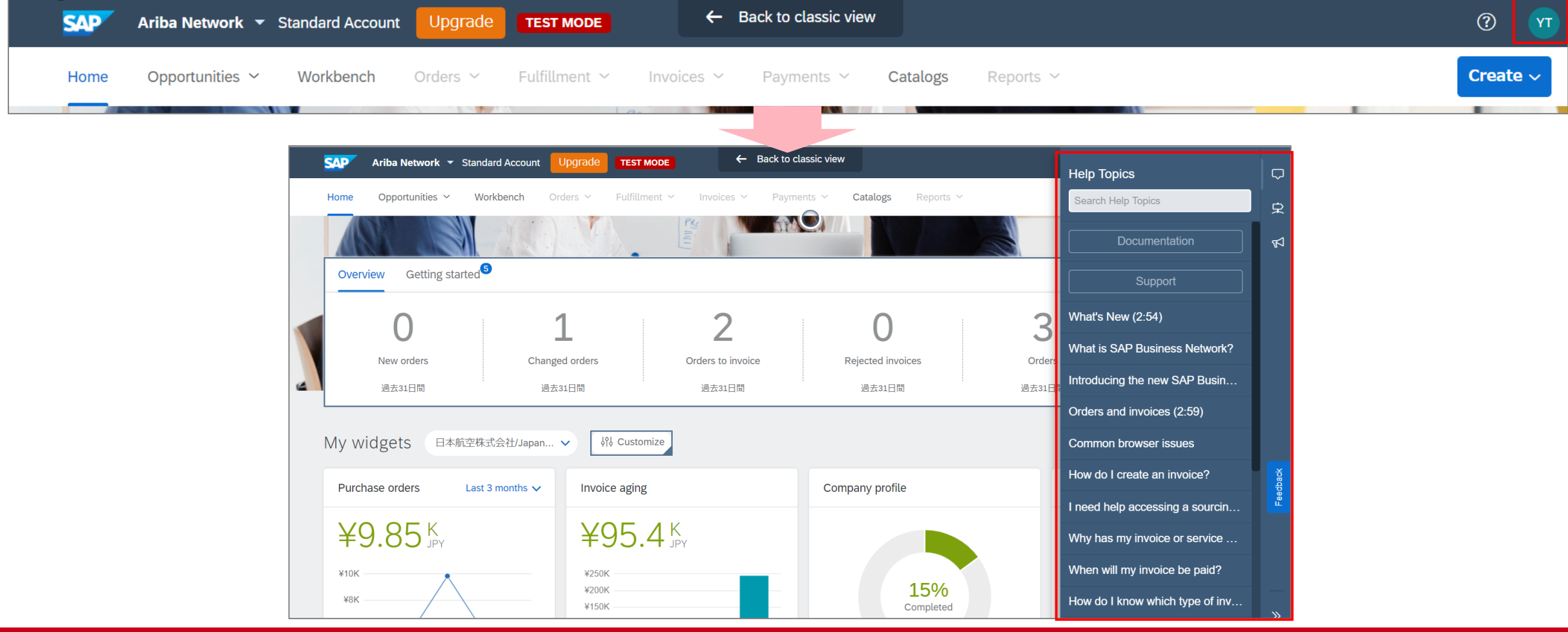

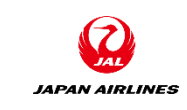

# 4. About the Support System4-2. Ariba Network Standards Document and Movies

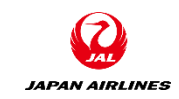

(1) Transition to the Learning tab of the help center in order to access Ariba Network's standard documentation and movies.

(2) Click on "Support" at the up right of the screen. After click it, you will transition to the Learning tab in the help center.

|   | SAP        | Ariba Network 🔻 Stand | lard Account | Upgrade        | TEST MODE       | ÷              | <ul> <li>Back to classic</li> </ul> | view           |           |        | Help Topics                 | Ç     | 2                                      |
|---|------------|-----------------------|--------------|----------------|-----------------|----------------|-------------------------------------|----------------|-----------|--------|-----------------------------|-------|----------------------------------------|
|   | Home       | Opportunities ~ Wo    | orkbench O   | rders ~        | Fulfillment 🗸   | Invoices ~     | Payments                            | Catalogs       | Reports ~ |        | Search Help Topics          | 2     | Click                                  |
|   |            |                       | 1            |                |                 |                |                                     |                |           |        | Documentation               |       | <                                      |
|   | Overv      | view Getting started  |              |                |                 |                |                                     |                |           |        | Support                     |       |                                        |
|   |            | 0                     |              | 1              |                 | 2              |                                     | 0              |           | 3      | What's New (2:54)           |       |                                        |
|   |            | New orders            | Chang        | ed orders      |                 | Orders to invo | pice                                | Rejected invo  | pices     | Orders | What is SAP Business Netw   | vork? |                                        |
| e |            | 過去31日間                | 過去           | 31日間           |                 | 過去31日間         |                                     | 過去31日間         | 1         | 過去31日  | Introducing the new SAP Bu  | ısin  |                                        |
|   |            |                       |              |                |                 |                |                                     |                |           |        | Orders and invoices (2:59)  |       |                                        |
|   | My w       | idgets 日本航空株式         | 式会社/Japan    | ✓ 101          | Customize       |                |                                     |                |           |        | Common browser issues       |       |                                        |
|   | Purch      | ase orders Last       | 3 months 🗸   | Invoice        | e aging         |                |                                     | Company profil | е         |        | How do I create an invoice? |       | 00000000000000000000000000000000000000 |
|   | $\nabla c$ |                       |              | VC             |                 |                |                                     |                |           |        | I need help accessing a sou | rcin  |                                        |
|   | <b>+</b> : |                       |              | ÷2             | <b>10.4</b> JPY | ,              |                                     |                |           |        | Why has my invoice or serv  | ice   |                                        |
|   | ¥10K       | $\wedge$              |              | ¥250K<br>¥200K |                 |                |                                     |                | 15%       |        | When will my invoice be pai | d?    |                                        |
|   | ¥8K        |                       |              | ¥150K          |                 |                |                                     |                | Completed |        | How do I know which type o  | f inv | >                                      |

#### 4. About the Support System4-2. Ariba Network Standards Document and Movies

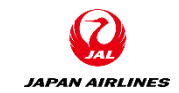

(2) Review the documents related to SAP Ariba.

If you want to check the product documentation: Check the contents of the product documentation tab.

If you want to check the movies: Check the contents of the Tutorial tab.

\* Learning is designed to allow users interested in product technical documents to view the entire library of the product documentation and tutorials.

\* Only some documents can be viewed in the environment before logging in.

| SAP Ariba M Help Center | Search | Q.                                                                                                    | Logout |
|-------------------------|--------|----------------------------------------------------------------------------------------------------|--------|
| Home Learning Support   |        |                                                                                                    |        |
| Product Documentation   |        | Tutorials                                                                                                    |        |
| Administration          |        | <ul> <li>Overview of Ariba Network (4:07)</li> </ul>                                                                    |        |
| Application Help        |        | <ul> <li>Register and send an order confirmation (4:10)</li> <li>Send an invoice from a light account (4:13)</li> </ul> |        |
| Development             |        | <ul> <li>What is cXML business integration? (6:30)</li> </ul>                                                           |        |
| Development             |        | – What is PunchOut? (6:29)                                                                                              |        |
| Getting Started         |        | <ul> <li>Accept a customer relationship (1:42)</li> <li>What are electronic catalogs 2 (4:53)</li> </ul>                |        |
| Integration             |        | <ul> <li>– What are electronic catalogs: (4.55)</li> <li>– Create a catalog (5:23)</li> </ul>                           |        |
| Reference               |        | - Create a customer contact (1:50)                                                                                      |        |
| • Relefence             |        | <ul> <li>Change your account administrator (1:36)</li> </ul>                                                            |        |
| User Guides             |        | <ul> <li>Add a new user (3:12)</li> <li>Sand a handler level are dit memo (1-59)</li> </ul>                             |        |
| What's New              |        | <ul> <li>Send a neadel-level credit memo (1:56)</li> <li>View a purchase order (4:00)</li> </ul>                        |        |
|                         |        | <ul> <li>Configure your payment and bank information (2:08)</li> </ul>                                                  |        |
|                         |        | – Update a catalog (1:20)                                                                                               |        |
|                         |        | <ul> <li>Publish a catalog (3:11)</li> </ul>                                                                            |        |

# 4. About the Support System4-3. Help Center

If you want to know anything about Ariba Network, please use the help center to search for.

- 1) Enter the contents you want to search for.
- 2 Click the "Magnifying glass" button.

| SAP Ariba 📉 Help Center                                                                                                    | English V Logout                                                |
|----------------------------------------------------------------------------------------------------|-----------------------------------------------------------------|
| Home Learning Support                                                                                                    |                                                                 |
| 1 Enter How can we help you?                                                                                                    | 2 Click                                                         |
| Search our knowledge base                                                                                                    | ٩                                                               |
| Or browse below for topics that might help                                                                                                    | Sort by: Relevance V                                            |
| I need help accessing a sourcing event                                                                                                    |                                                                 |
| You can access a sourcing event to which you have been invited in two ways: Through the invitation email the buyer sends By going to the Proportion and colors. If the quart you are leaking for is not listed on the                     | sals page (click app drop-down menu in the upper-left corner of |
| Event participation         View homepage         RFQ         Standard accounts                                                                                                    |                                                                 |
| n 76 • 102915 views • edited Apr 29 2020                                                                                                    |                                                                 |
| Does Ariba offer webinar training?                                                                                                    |                                                                 |
| Question Does Ariba offer webinar training? Where can I find training for Ariba Products? Answer Ariba hosts webinars on a variety of topics that sessions about registration invoicing participating in events and more. You can sign up | show you how to use the software. Webinar topics include        |
| Spotlight         View homepage         Webinars         Standard accounts                                                                                                    |                                                                 |
| 20 · 21118 views · edited Mar 25 2021                                                                                                    |                                                                 |

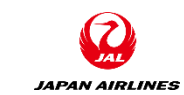

## 4. About the Support System4-4. Support System and Contact Information

Inquiry and contact information are as follows:

|                                                                     | Inquiry                                                                                                    | Contact Information                                                                                                    |
|---------------------------------------------------------------------|----------------------------------------------------------------------------------------------------|----------------------------------------------------------------------------------------------------|
| JAL                                                                 | <ul> <li>Questions about electronic procurement in general</li> <li>Rules and procedures for business purchasing transactions etc.</li> <li>About Business/Operation         [Example] From when you receive a purchase order vie the Ariba Network/ necessity of creating an invoice/request to change the content of the purchase order         Questions about the account registration procedure         About Ariba Network registration procedures         About initial settings of the users and permissions</li></ul> | Representative Email Address<br>E-mail: an-info@jal.com                                                                                                    |
| SAP Ariba<br>Ariba Network<br>After<br>registration is<br>completed | <ul> <li>Questions after the account registration</li> <li>Inquiry about passwords</li> <li>Inquiry about the defect</li> </ul>                                                                                                    | Ariba Customer Support:<br>Please submit a request for support from the web.<br>Customer support will contact you by phone etc.<br>The submission procedure is on the following page:<br>The video is available from <u>here</u> .<br>*Even before an Ariba Network login, you can submit it. |

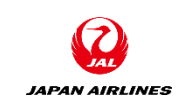

## 4. About the Support System4-5. Procedure for Contact Customer Support (1/7)

(1) Click the icon of the help on the top right of the home screen.

【If you cannot log in】

You can access the help center without logging in.

Access the login screen and click the "help" on the top right of the screen.

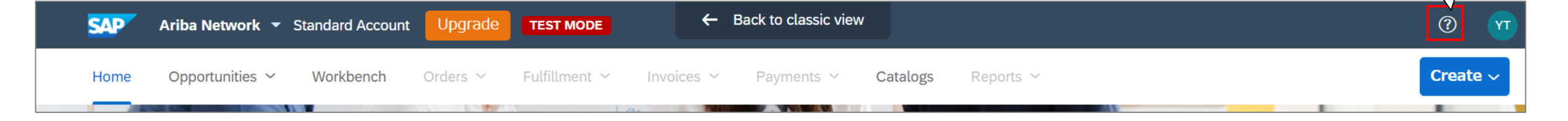

| SAP Ariba Network - | 0                                              |
|---------------------|------------------------------------------------|
|                     |                                                |
|                     | 1 Click                                        |
|                     |                                                |
| SAP Ariba 🛝         |                                                |
|                     |                                                |
|                     | Be a featured supplier                         |
| Supplier Login      | Tell us how you took your business to the next |

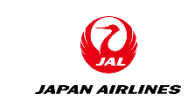

1 Click

# 4. About the Support System4-5. Procedure for Contact Customer Support (2/7)

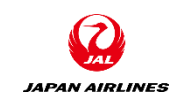

2 When the help center menu is displayed from the right of the screen, click "Support". After clicking it, the Help Center screen is displayed.

|   | SAP     | Ariba Network - Stand | dard Account | Jpgrade                                                                                                    | TEST MODE      | ÷                | Back to class | c view                       |                  | 1                | Help Topics        |                   |         |
|---|---------|-----------------------|--------------|----------------------------------------------------------------------------------------------------|----------------|------------------|---------------|------------------------------|------------------|------------------|--------------------|-------------------|---------|
|   | Home    | Opportunities ~ W     | orkbench Ord | ders ~                                                                                                    | Fulfillment $$ | Invoices ~       | Payments      | <ul> <li>Catalogs</li> </ul> | Reports $$       |                  | Search Help Topics | ŝ                 | 2 Click |
|   |         |                       | 7(1)         |                                                                                                    | L INI          |                  | A C           |                              |                  |                  | Docume             | entation          | R       |
|   | Overv   | iew Getting started   | 5            |                                                                                                    |                |                  |               |                              |                  |                  | Supp               | port              |         |
|   |         | $\cap$                |              |                                                                                                    |                | 1                |               | 0                            |                  | 3                | What's New (2:54   | )                 |         |
|   |         | New orders            | Change       | d orders                                                                                                    | c              | Drders to invoic | e             | Rejected invoi               | ces              | Order            | What is SAP Busi   | ness Network?     |         |
| 6 |         | 過去31日間                | 過去3          | 1日間                                                                                                    |                | 過去31日間           |               | 過去31日間                       |                  | 過去31日            | Introducing the ne | w SAP Busin       |         |
|   |         |                       |              |                                                                                                    |                |                  |               |                              |                  | -                | Orders and invoic  | es (2:59)         |         |
|   | My w    | idgets 日本航空株          | 式会社/Japan、   | <ul> <li>أراف</li> <li>أراف</li> <l< td=""><td>Customize</td><td></td><td></td><td></td><td></td><td></td><td>Common browser</td><td>issues</td><td></td></l<></ul> | Customize      |                  |               |                              |                  |                  | Common browser     | issues            |         |
|   | Purch   | ase orders Last       | 3 months 🗸   | Invoice                                                                                                    | e aging        |                  |               | Company profile              |                  |                  | How do I create a  | n invoice?        | dback   |
|   |         |                       |              |                                                                                                    |                |                  |               |                              |                  |                  | I need help acces  | sing a sourcin.   |         |
|   | ¥12.3 K |                       | ¥S           | ¥98.2 <sup>K</sup>                                                                                                    |                |                  |               |                              |                  | Why has my invoi | ce or service      |                   |         |
|   | ¥10K -  | *                     |              | ¥250K                                                                                                    |                |                  | _             |                              |                  |                  | When will my invo  | ice be paid?      |         |
|   | ¥8K –   |                       |              | ¥200K<br>¥150K                                                                                                    |                |                  |               |                              | 15%<br>Completed |                  | How do I know wh   | nich type of inv. |         |

©Japan Airlines, ALL rights reserved.

## 4. About the Support System4-5. Procedure for Contact Customer Support (3/7)

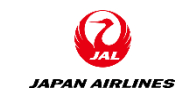

③ Enter keywords in "I need help with".

 $\overline{(4)}$  Click "Start". \*If you do not do  $\overline{(4)}$ , the following query menu will not be displayed.

| SAP Ariba <u> Help Center</u>                                                                                                    | Logout             | SAP Ariba <u> Help Center</u>                                                                                                    | Logout  |
|----------------------------------------------------------------------------------------------------|--------------------|----------------------------------------------------------------------------------------------------|---------|
| Home Learning Support                                                                                                    |                    | Home Learning Support                                                                                                    |         |
|                                                                                                    | ③ Enter            | I need help with Create invoice Update                                                                                                    | e       |
| I need help with<br>Search our knowledge base<br>Try:<br>Confirming an order<br>Editing a rejected invoice<br>Sending a credit memo | Start<br>(4) Click | Search results for Create invoice         Image: A low do I submit an invoice from a Standard account?         Image: A low do I edit and resubmit an invoice that I have already sent?         Image: A low do I receive errors when creating an invoice?         Image: A low do I add shipping or freight charges to my invoice?         Image: A low to find contracts to create invoices |         |
|                                                                                                    |                    | 1 2                                                                                                    | 3 193 ► |

#### 4. About the Support System4-5. Procedure for Contact Customer Support (4/7)

(5) Find the appropriate FAQ and the need to do buttons and check the contents.

| SAP Ariba 👭 Help Center                                |                                                                                                    |           |  |  |  |  |
|--------------------------------------------------------|----------------------------------------------------------------------------------------------------|-----------|--|--|--|--|
| Home Learning S                                        | upport                                                                                                    |           |  |  |  |  |
|                                                        |                                                                                                    |           |  |  |  |  |
| I need help with                                       | Create invoice Update                                                                                                    |           |  |  |  |  |
| Search results for Create invoic                       |                                                                                                    | (5) Checl |  |  |  |  |
| How do I submit an ir                                  | voice from a Standard account?                                                                                                    | 2         |  |  |  |  |
| How do I edit and res                                  | ibmit an invoice that I have already sent?                                                                                                    |           |  |  |  |  |
| Why do I receive erro                                  | s when creating an invoice?                                                                                                    |           |  |  |  |  |
| How do I add shippin                                   | or freight charges to my invoice?                                                                                                    |           |  |  |  |  |
| How to find contracts                                  | o create invoices                                                                                                    |           |  |  |  |  |
|                                                        | 1 2 3 193                                                                                                    | •         |  |  |  |  |
| Your responses to these que<br>What do you need to do? | Ariba Customer Support         stions will help us provide you an answer or direct you to the appropriate support channels.         Create credit memo       Raise another invoice against PO         Invoice was rejected |           |  |  |  |  |

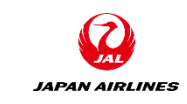

## 4. About the Support System4-5. Procedure for Contact Customer Support (5/7)

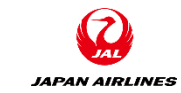

[If you want to receive support by phone call]

6 Click on "Something else". After clicking it, a phone call menu opens.

\* Phone call is only in English.

⑦ Click "Get help by phone".

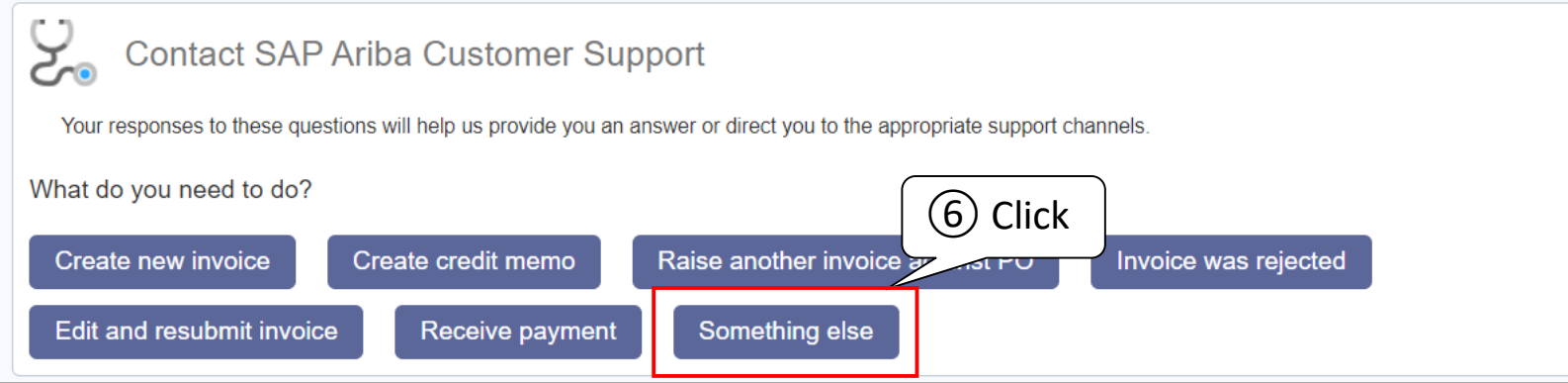

| Contact SAP Ariba Customer Support                                                                                                    |
|----------------------------------------------------------------------------------------------------|
| Your responses to these questions will help us provide you an answer or direct you to the appropriate support channels.               |
| What do you need to do?                                                                                                    |
| Create new invoice Create credit memo Raise another invoice against PO Invoice was rejected Edit and resubmit invoice Receive payment |
| Something else                                                                                                    |
| Can't find what you are lookin                                                                                                    |
| Choose your communication preference                                                                                                  |
| Get help by phone Estimated wait in minutes: 6                                                                                        |
| □ Watch Success Session webcasts                                                                                                    |
|                                                                                                    |

## 4. About the Support System4-5. Procedure for Contact Customer Support (6/7)

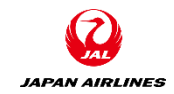

8 Fill in the form and click "submit". Note: Items marked with '\*' must be filled in.

You can also enter mobile phone number. Example: 201-555-0123 Country Code: + 1 Check number: 2015550123

| SAP Ariba Phone Support                           |                                                                                                    |                      |                |
|---------------------------------------------------|----------------------------------------------------------------------------------------------------|----------------------|----------------|
| Frovide the following information, and the next a | available specialist will call you.                                                                                                    |                      |                |
| Problem Description                               |                                                                                                    |                      |                |
| Short Description:                                | * Invoice                                                                                                    |                      |                |
| Details:                                          | *                                                                                                    |                      |                |
|                                                   |                                                                                                    |                      |                |
|                                                   |                                                                                                    |                      | ]              |
| Contact Information                               |                                                                                                    |                      |                |
| First Name:                                       | *                                                                                                    |                      |                |
| Last Name:                                        | *                                                                                                    |                      |                |
| Company:                                          | *                                                                                                    |                      |                |
| Email:                                            | *                                                                                                    |                      |                |
| Requested Language:                               | English Select a different language from the Home tab                                                                                                    |                      |                |
| Phone:                                            | * = +1 - 201.555-0123 Extension                                                                                                    |                      |                |
|                                                   |                                                                                                    |                      |                |
|                                                   | Confirm Phone Number: *                                                                                                    |                      |                |
|                                                   | *  My phone number is correct.                                                                                                    |                      |                |
|                                                   | □ Do not record this phone call.                                                                                                    |                      |                |
| Ariba Network ID:                                 |                                                                                                    |                      |                |
|                                                   | You expressly agree and understand that your data entered into this system will be transferred to Ariba. Inc. and<br>(currently located primarily in the U.S.), in accordance with the Ariba Privacy Statement and applicable law. | the Ariba hosted cor | nputer systems |
|                                                   | * 🗆 I agree                                                                                                    |                      |                |
| Derivited Fields                                  |                                                                                                    |                      |                |
| Required Fields                                   |                                                                                                    | Submit               | Cancel         |

# 4. About the Support System4-5. Procedure for Contact Customer Support (7/7)

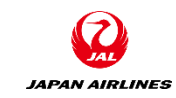

9 Click "Submit". After clicking it, "Your request has been submitted to SAP Ariba Customer Support." is displayed on the screen.

(10) Click "OK" to return to the Support Center screen.

You will also receive an email notification that the service request has been submitted.

Please wait until SAP customer support team calls you.

\* The response time of customer support is 9:00-18:00 weekdays.

| Home Learning Support                                                                                                    | Your Ariba call request has been received SR# 00001366332021:<br>[SR#002028376500001366332021] Inbox ×             |     |
|----------------------------------------------------------------------------------------------------|----------------------------------------------------------------------------------------------------|-----|
| SAP Ariba Phone Support<br>Thank you. Your request has been submitted to SAP Ariba Customer Support.                                                                                                    | customer_support_sr_update@sap.com       10:44 PM (2 minutes ago)         to me ▼                                  | ) 🕁 |
| Estimated wait in minutes: 6                                                                                                    | Hello!<br>Thank you for requesting a call from SAP Ariba Customer Support. Your request was successfully received. |     |
| SAP Ariba                                                                                                    | We will call you as soon as a specialist is available. We look forward to speaking with you!                       |     |
| Only content authored by Ariba Documentation is the official Product Documentation of Ariba.           Terms of Use         Copyright         Trademarks         Privacy         Impressum           © 1996-2021 Ariba, Inc. All Rights Reserved | Sincerely,<br>SAP Ariba Customer Support                                                                           |     |
|                                                                                                    | ******** DO NOT DELETE *******<br>{ARIReqNo:[002028376500001366332021]}                                            |     |

#### **Table of Contents**

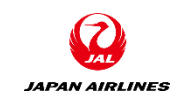

- O. About Ariba Network Usage
  O-1. Ariba Network Terms and Conditions
  O-2. Caution When Using Ariba Network
  O-3. Standard and Enterprise Accounts
  O-4. Notes
- 1. Transaction Flow Using Ariba
- 2. Login
  - 2-1: Login Method
- 3. Basic Settings
  - 3-1. Set Up Users
  - 3-2. Set Notification Mail (Required)

- 4. About the Support System
  - 4-1. Location of the Available Materials
- 4-2. Ariba Network Standards Document and Movies
  - 4-3. Help Center
  - 4-4. Support System and Contact Information
  - 4-5. Procedure for Contact Customer Support
- 5. Appendix
  - 5-1. How to Change Account Admin
  - 5-2. How to Change the Company Name
  - 5-3. Login ID and Password

Change the email address of the account administrator.
 On the "Ariba Network" home screen, click the "User icon" at the top right of the screen.
 Select "My Account".

 Back to classic view ? SAP Ariba Network - Standard Account Upgrade TEST MODE Home Opportunities ~ Workbench Catalogs Yamada Taro test-jal001@dummy.com (2) Click My Account Getting started Overview Link User IDs Contact Administrator 3 JAL Test Supplier 001 -New orders Changed orders Orders to invoice Rejected invoices Orders TEST ANID: AN01598703551-T 過去31日間 過去31日間 過去31日間 過去31日間 過去31日間 Premium Package Company Profile My widgets 日本航空株式会社/Japan... 🗸 ပိုပါ Customize Settings > Logout Company profile Purchase orders Last 3 months V Invoice aging My leads ¥12.3 K ¥98.2 K ¥10K ¥250K 15% ¥200K ¥8K ¥150K Completed You have no open leads matching your

©Japan Airlines, ALL rights reserved.

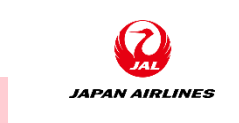

Account Admin

(1)

Click

(1) Change the email address of the account administrator.

③ Update changes such as "username", "mail address," "last name", "first name" and "phone number".

| / Account                    |                                                                | Save |
|------------------------------|----------------------------------------------------------------|------|
| Account Settings             |                                                                |      |
| * Indicates a required field | (3) Update                                                     |      |
| Account Information          |                                                                |      |
|                              | Username:* test-jal003@dummy.com (i)<br>Change Password        |      |
|                              | Email Address:* TestSup2020-001@outlook.com                    |      |
|                              | First Name:* 太郎                                                |      |
|                              | Middle Name:                                                   |      |
|                              | Last Name:* 山田                                                 |      |
|                              | Business Role: Business Owner V                                |      |
| Preferences                  |                                                                |      |
|                              | Preferred Language: Japanese V                                 |      |
|                              | Preferred Timezone:* JST V                                     |      |
|                              | Default Currency:* Japanese Yen Select Currency (i) (3) Update |      |
| Contact Information          | Allow Me to Save Filter Preferences in the In                  |      |
|                              | Country Area Number Extension                                  |      |
|                              | Phone:* JPN 81 V 81 9999 999                                   |      |

JAPAN AIRLINES

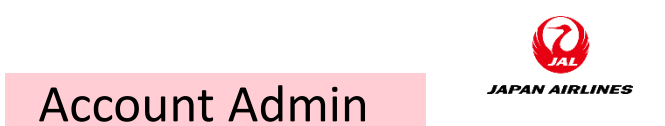

(1) Change the email address of the account administrator.

4 Click "Change password".

(5) The Screen for change password is displayed, enter "current password" and "new password".

6 Click "Save password".

| My Account                                                                          | Save                       |
|-------------------------------------------------------------------------------------|----------------------------|
| Account Settings                                                                    |                            |
| * Indicates a required field                                                        |                            |
| Account Information                                                                 | CHANGE PASSWORD (5) Enter  |
| Username:* test-jal003@dummy (i)                                                    |                            |
| Change Password<br>Email Address:* TestSup2020-001@outlook.com                      | Current Password:          |
| First Name:* 太郎                                                                     |                            |
| Middle Name:                                                                        | New Password:* ••••••• (i) |
| Last Name:* 山田                                                                      |                            |
| Personal Information Change Log<br>Business Role: Business Owner V                  | Confirm Password:*         |
| Preferences                                                                         |                            |
| Preferred Language: Japanese 🗸 (i)                                                  |                            |
| Preferred Timezone:* JST V                                                          | Save Password Cancel       |
| Default Currency:* Japanese Yen Select Currency                                     |                            |
| Contact Information                                                                 | 6 Click                    |
| Country     Area     Number     Extension       Phone:*     JPN 81     9999     999 |                            |

(1) Change the email address of the account administrator.

7 Click "Save" to finish the setting.

\* [Important Note] Once you have completed the above tasks, please remember to share your username and password with your new account administrator.

| y Account                    |                                                             | Save    |
|------------------------------|-------------------------------------------------------------|---------|
| Account Settings             |                                                             | 7 Click |
| * Indicates a required field |                                                             |         |
| Account Information          |                                                             |         |
|                              | Username:* test-jal003@dummy.com                            |         |
|                              | Change Password Email Address:* TestSup2020-001@outlook.com |         |
|                              | First Name:* 太郎                                             |         |
|                              | Middle Name:                                                |         |
|                              | Last Name:* 山田<br>Personal Information Change Log           |         |
|                              | Business Role: Business Owner V                             |         |
| Preferences                  |                                                             |         |
|                              | Preferred Language: Japanese V                              |         |
|                              | Preferred Timezone:* JST V                                  |         |
|                              | Default Currency:* Japanese Yen Select Currency             |         |
| Contact Information          | Allow Me to Save Filter Preferences in the Inbox/Outbox     |         |
|                              | Country Area Number Extension                               |         |
|                              | Phone:* JPN 81 V 81 9999 999                                |         |

Account Admin

(1) Change the email address of the account administrator.

(1) The email with the subject "Confirmation of Your Updated Email Address" will be sent to the new account

administrator. Click the link in the body to process the confirmation.

2 When the "AN" screen is opened, the email address is updated as the new account administrator's email address.

| Ariba Commerce Cloud <ordersender-prod@ansmtp.ariba.com><br/>to me ▼</ordersender-prod@ansmtp.ariba.com>                                                      | 4:49 PM (0 minutes ago)                                  |                                                                      |                                                       |
|----------------------------------------------------------------------------------------------------|----------------------------------------------------------|----------------------------------------------------------------------|-------------------------------------------------------|
|                                                                                                    |                                                          |                                                                      |                                                       |
| Dear 太郎山田,                                                                                                    |                                                          |                                                                      |                                                       |
| The email address associated with your Ariba account has been recently changed or is un                                                                       | confirmed.                                               |                                                                      |                                                       |
| Please click the following link to confirm your email address.                                                                                                |                                                          |                                                                      |                                                       |
| https://service.ariba.com/Authenticator.aw/ad/confirmEmail?key=<br>Jz016mYLdoRO3V0CLxRW55N7MF3WKqug&anp=Ariba&app=Supplier                                    | SAP Ariba Network -                                      |                                                                      | 0                                                     |
| Important: The link will expire in 72 hours.                                                                                                    | Email Address Confirmation                               |                                                                      |                                                       |
| If you are unable to launch a browser using this link, copy the link and paste it into the ac<br>any of the supported Web browsers to form a single-line URL. | Idress bar of Thank you for confirming your new email ac | ldress on Ariba Network. Your email address 🛥 🚛 🛲 🚛 🛲 is now updated | d.                                                    |
| Please note that the email address will be updated only after you have confirmed your cha                                                                     | anges.                                                   |                                                                      |                                                       |
| Sincerely,                                                                                                    |                                                          |                                                                      |                                                       |
| The SAP Ariba Team                                                                                                    |                                                          |                                                                      |                                                       |
| https://seller.ariba.com                                                                                                    | © 2019 SAP SE or an SAP affiliate cor                    | npany. All rights reserved.                                          | SAP Ariba Privacy Statement Security Disclosure Terms |

(2) Change the notification mail settings for the purchase order.

1 Click on the "User icon" at the top right of the Ariba Network Network home screen.

- 2 Click "Settings".
- 3 Click "Electronic Order Routing".

| SAP Ariba Network - Stand              | lard Account Upgrade TEST          | MODE                          | classic view              |                                                                       |                                                             |
|----------------------------------------|------------------------------------|-------------------------------|---------------------------|-----------------------------------------------------------------------|-------------------------------------------------------------|
| Home Opportunities ~ Wo                | orkbench Orders - Fulfilli         | nent ~ Invoices ~ Paym        | ents - Catalogs Reports - |                                                                       | Yamada Taro<br>test-jal001@dummy.com                        |
| Overview Getting started               | •                                  | (III)                         |                           | ACCOUNT SETTINGS                                                      | My Account<br>Link User IDs                                 |
| O<br>New orders                        | <b>1</b><br>Changed orders         | <b>1</b><br>Orders to invoice | O<br>Rejected invoices    | Users                                                                 | Contact Administrator<br>JAL Test Supplier 001 -<br>TEST    |
| <sub>過去31日間</sub><br>My widgets 日本航空株: | 過去31日間<br>式会社/Japan ✔ \$\$\$ Custo | 過去31日間<br>mize                | 過去31日間<br>③ Click         | Application Subscriptions<br>Account Registration<br>NETWORK SETTINGS | ANID: AN01598703551-T<br>Premium Package<br>Company Profile |
| Purchase orders Last                   | 3 months V Invoice agin            | g                             | Company profile           | Electronic Order Routing                                              | Logout                                                      |
| ¥12.3 K<br>¥10K                        | ¥98.<br>*250K                      | 2 K<br>JPY                    |                           | Accelerated Payments<br>Remittances<br>Data Deletion Criteria         |                                                             |
| ¥8K                                    | ¥200K<br>¥150K                     |                               | 15%<br>Completed          | Network Notifications                                                 | no open leads matching your                                 |

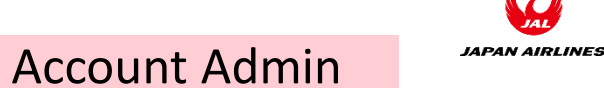

(1) Click

(2) Change the notification mail settings for the purchase order.

(4) Confirm that the routing method is "E-mail" for the new order of "Catalog Orders (without Attachments)". The e-mail address of the account administrator have been set.

(5) Change E-mail address from the email address of "Previous account administrator" to the one of "New account administrator".

\* For further notification settings, it is not necessary to change the settings because it is defined as same routing with the first line setting.

| New Orders                         |                |                                                                                                    |
|------------------------------------|----------------|----------------------------------------------------------------------------------------------------|
| Document Type                      | Routing Method | Options 5 Change                                                                                                    |
| Catalog Orders without Attachments | (4) Confirm    | Email address:       TestSup2020-001@outlook.com         ✓       Attach cXML document in the email message         ✓       Include document in the email message         ✓       Leave attachments online and do not include them with email message. This applies to all orders with attachments that have the routing method "Same as new catalog orders without attachments".         ✓       Attach PDF document in the email message |

IAPAN AIRLINES

Account Admin

(2) Change the notification mail settings for the purchase order.

6 Scroll to bottom of the screen. Change the address to the email address of "New account administrator" to set it as

the email which receives notification when a special event occurs, such as when an order cannot be delivered...

7 Click "Save" at the top or bottom of the screen.

8 Click "Close" when "Your profile has been successfully updated" is displayed to go back to the home screen.

|                        |                                                                                                    | (6) Inn                           | ut )      |
|------------------------|----------------------------------------------------------------------------------------------------|-----------------------------------|-----------|
| Notifications          |                                                                                                    |                                   |           |
| Туре                   | Send notifications when                                                                                                    | To email addresses (one required) |           |
| Order                  | Send a notification when orders are undeliverable. Send a notification when a new collaboration request against an existing order is received. | * TestSup2020-001@outlook.com     |           |
|                        | Send notification for new purchase orders to suppliers. Send notification to suppliers when purchase orders are changed.                       |                                   |           |
| Purchase Order Inquiry | Send a notification when purchase order inquiries are received. Send a notification when purchase order inquiries are undeliverable.           | * TestSup2020-001@outlook.com     |           |
| Time Sheet             | Send a notification when time sheets are undeliverable.                                                                                        | * TestSup2020-001@outlook.com     |           |
| Collaboration Request  | Send a notification when collaboration requests are received.                                                                                  | * TestSup2020-001@outlook.com     | (7) Click |
|                        | SAP Ariba Network - Standard Account Upgrade TEST MODE                                                                                         |                                   |           |
|                        | Network Settings                                                                                                    | 8 Confirm                         |           |
|                        | ✓ Your profile has been successfully updated.                                                                                                  |                                   | ×         |

#### 5. Appendix 5-2 How to Change the Company Name

(1)

(1) Open the company profile screen. Click the user icon on the top right of the Ariba Network Network home screen. (1)Click (2) Click on "Company Profile". ← Back to classic view ? SAP Ariba Network - Standard Account Upgrade TEST MODE Opportunities ∨ Workbench Catalogs Reports ~ Home Yamada Taro test-jal001@dummy.com My Account Getting started<sup>5</sup> Overview Link User IDs Contact Administrator JAL Test Supplier 001 -2 Click Rejected invoices 0 New orders Changed orders Orders to invoice TEST ANID: AN01598703551-T 過去31日間 過去31日間 過去31日間 過去31日間 過去31日間 Premium Package Company Profile My widgets 日本航空株式会社/Japan... 🗸 상 Customize Settings Logout Company profile My leads Purchase orders Last 3 months V Invoice aging ¥12.3 K ¥98.2 K ¥10K ¥250K 15% ¥200K ¥8K ¥150K Completed You have no open leads matching your

JAPAN AIRLINES

Account Admin

#### ©Japan Airlines, ALL rights reserved.

#### 5. Appendix 5-2 How to Change the Company Name

JAL Test Supplier 003

(2) Enter the required information on the basic tab.

Click on the "Basic" tab.

Company Name (Latin Characters):\*

Other names, if any:

(1)

(2)

(3) Click "Save". **Company Profile** Basic (3) Business (2) Customer Requested Marketing (3) Certifications (1) Additional Documents Contacts (1)Click \* Indicates Public Profile Completeness Overview Short Description Company Name:\* JAL Test Supplier 003 - TEST Website 2 Enter

Enter values in "Company name" and "Company name (alphanumeric character)."

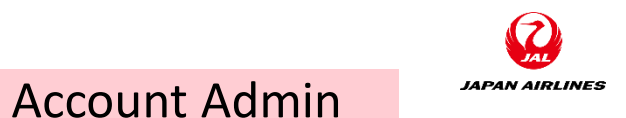

 $(\mathbf{3})$ 

Save

35%

Annual Revenue

D-U-N-S Number

Business Type

Certifications

Click

Close
# 5. Appendix5-2 How to Change the Company Name

(3) Enter the required information on the Contacts tab.

1) Click on the "Contacts" tab.

2 Enter a new email address in "Main Email."

3 Click "Save".

4) Please tell us that you change the email address.

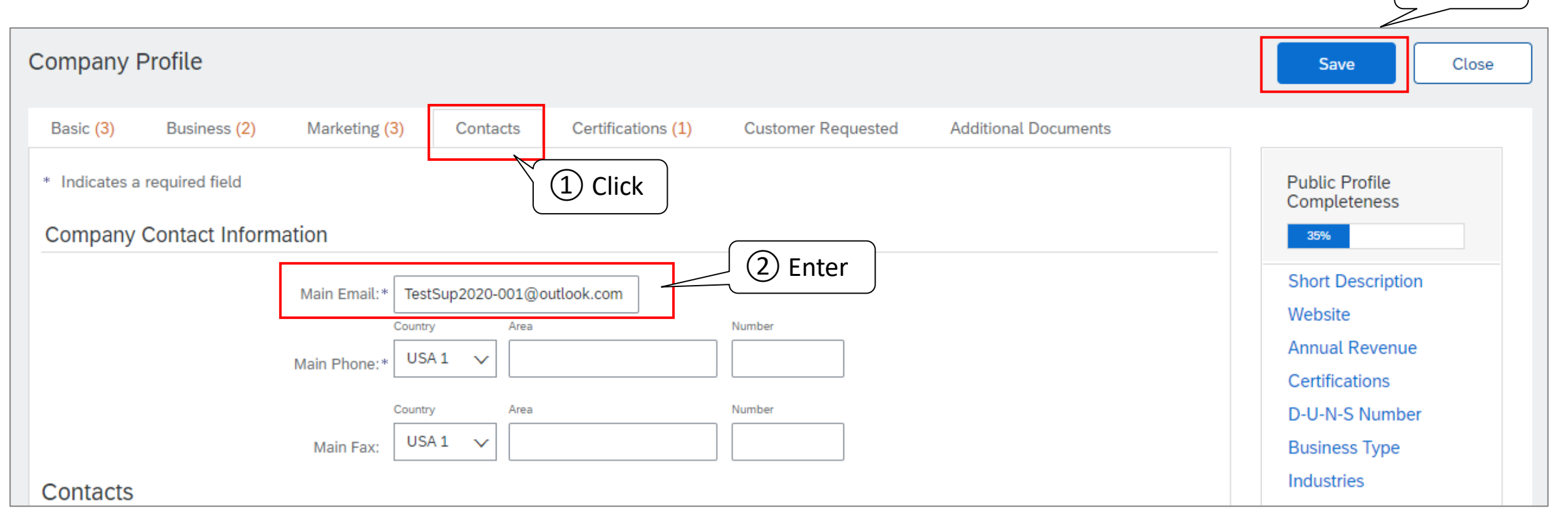

Account Admin

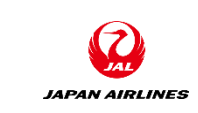

(3)

Click

## 5. Appendix 5-3. Login ID and password

Account Admin

If the predecessors email address is still usable.

- 1. <u>https://supplier.ariba.com</u> Click on "Forgot Password" in the login screen.
- 2. On the reset password screen, enter the e-mail address and click "Submit" in the e-mail address items.
- 3. If you receive an email, please select "Click here" on the password reset email page.
  - \* If you have more than one account, click the link that you want to reset your password for.
- 4. On the reset password screen, enter a new password and confirm it, and click "Submit".

### If the predecessors email address is not usable

\*There are three ways to do this.

Method 1.

Please ask your company's IT department to restore the email address of the retirees temporarily, then log in to the AribaNetwork and change the administrator.

#### Method 2.

Please create a new account. After receiving a trade request email from Ariba, please perform a new registration process. Method 3.

Please contact Ariba Customer Support to check the administrator information of the retirees.

\*Note: This investigation is done by a global security management group instead of us. Hence, we can't promise that they deal with that quickly.

### Modification Log

| File Name     | JAL_Ariba_SA_1_Basic Operations and Pre-Configuration_v0.1.pptx |
|---------------|-----------------------------------------------------------------|
| File Location | -                                                               |

#### Change History

| Ver. | Date<br>Modified | Responsible | Where to change | What to change         | Review date | Review by        |
|------|------------------|-------------|-----------------|------------------------|-------------|------------------|
| 0.1  | 2021/4/10        | IBM Iwasaki | -               | Draft Creation         |             |                  |
| 0.1  | 2021/4/19        | IBM Arai    | -               | Create English Version | 2021/4/27   | IBM<br>Shibasaki |
|      |                  |             |                 |                        |             |                  |
|      |                  |             |                 |                        |             |                  |
|      |                  |             |                 |                        |             |                  |
|      |                  |             |                 |                        |             |                  |

#### Approval History

| Ver. | Approval date | approved by | Approval Comment |  |
|------|---------------|-------------|------------------|--|
|      |               |             |                  |  |
|      |               |             |                  |  |
|      |               |             |                  |  |